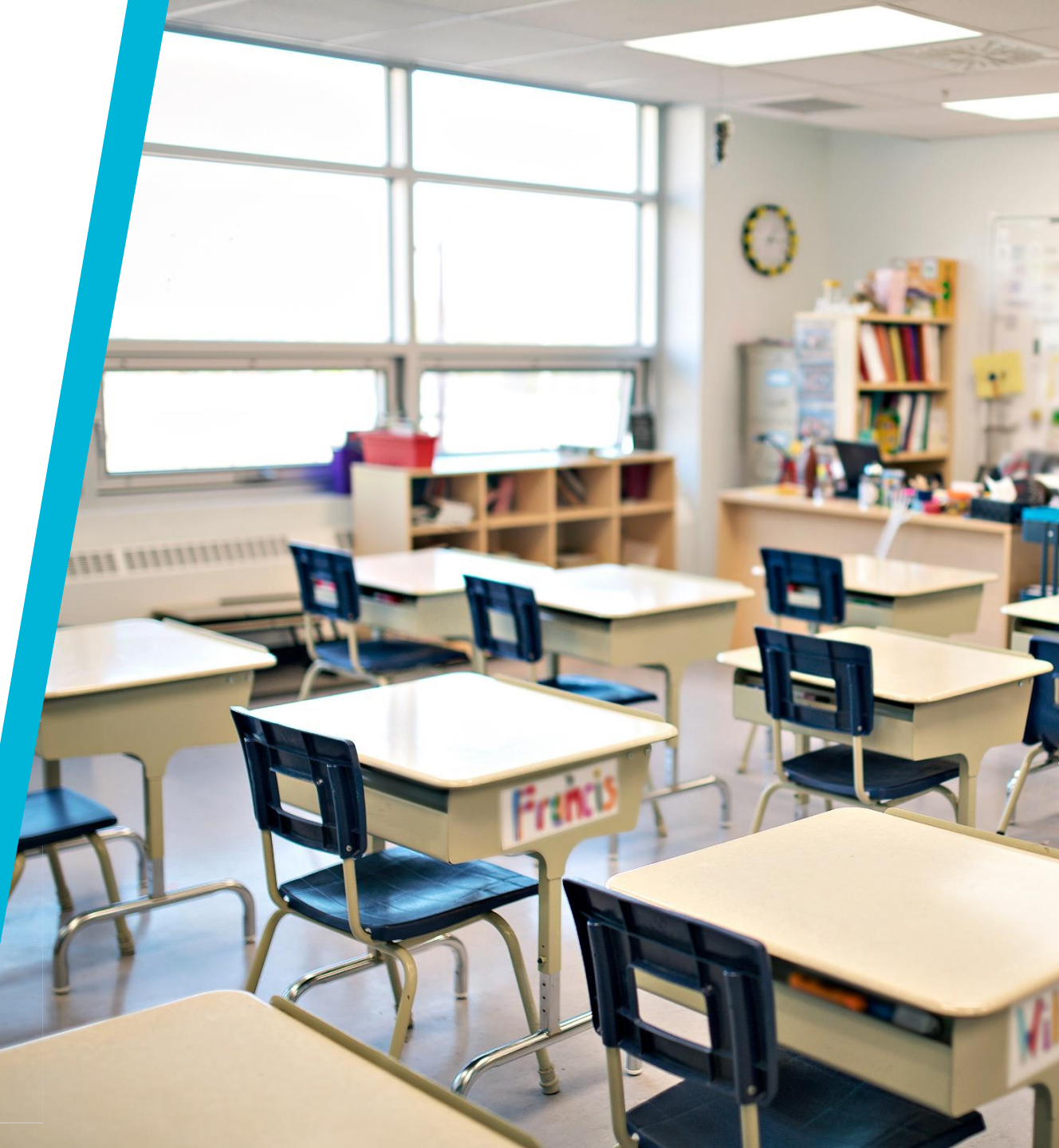

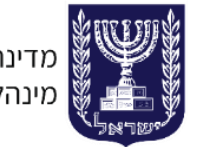

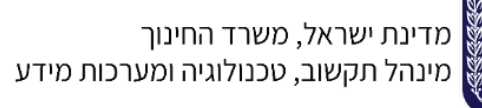

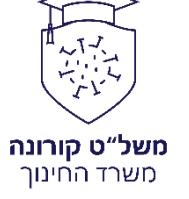

# לוח בקרה - כיתה ירוקה בפורטל מוסדות חינוך נאמן קורונה בית ספרי

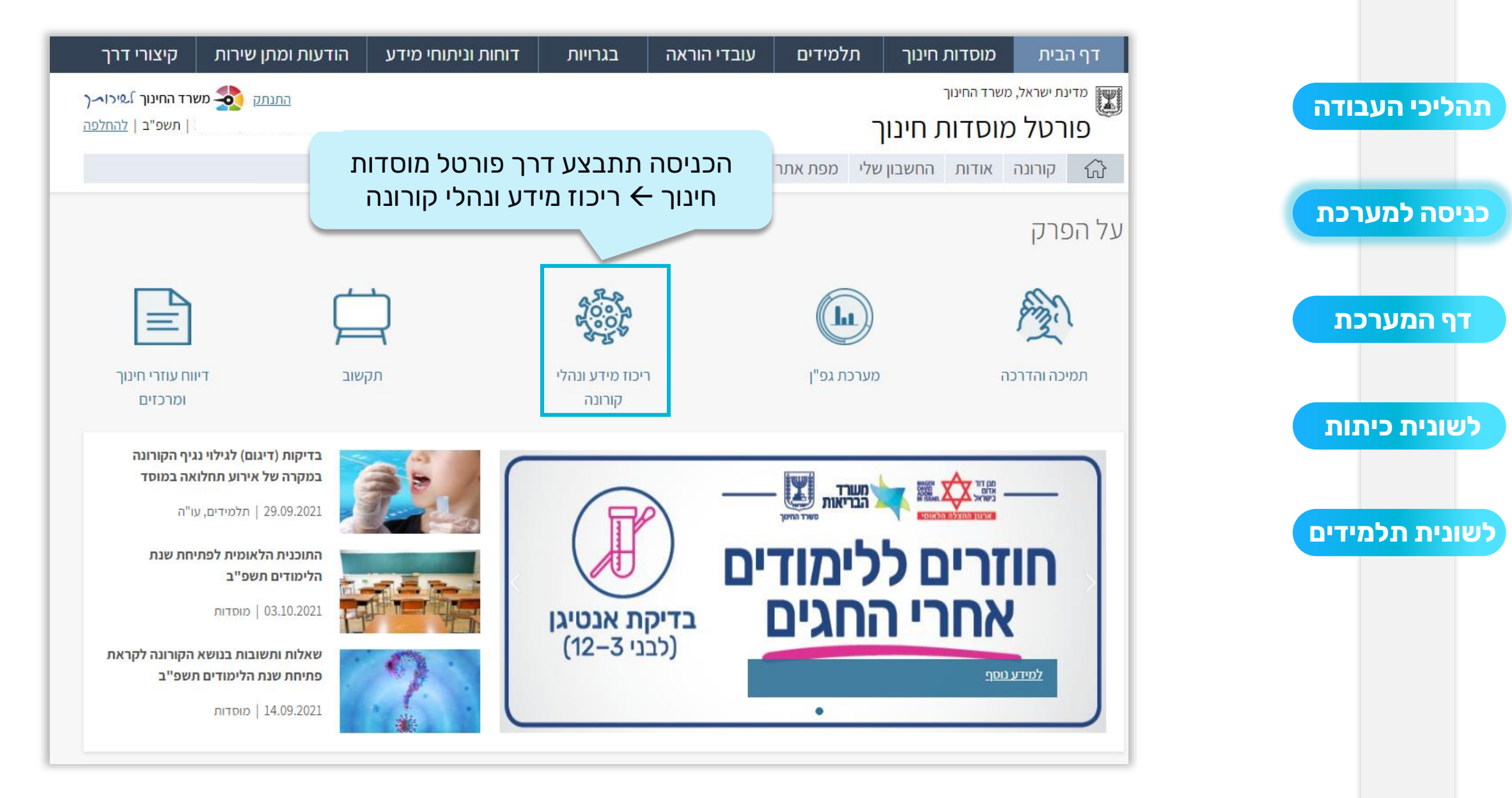

| תהליכי הערודה  |
|----------------|
|                |
| כניסה למערכת   |
|                |
| דף המערכת      |
| לשונית כיתות   |
| לשונית תלמידים |
|                |

#### פורטל מוסדות חינוך 🏼

קורונה

אודות

החשבון שלי

מפת אתר

 $\equiv$ 

|     | 1. |     | in lines |     |
|-----|----|-----|----------|-----|
| III |    |     | •        | r-] |
| 600 |    | - i |          |     |

מידע ונתוני קורונה מידע על חולי קורונה מבודדים מואמתים במוסד שלי דיווח נוכחות תלמידים

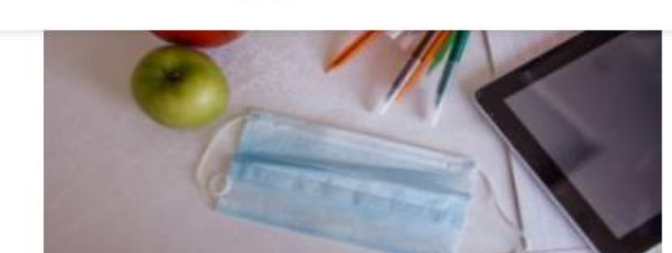

התחבר 🤹 משרד החינוך לשירו~ך

התוכנית הלאומית לשנת הלימודים תשפ"ב הנחיות ונהלים לשנת הלימודים בתקופת הקורונה שאלות ותשובות לניהול מוסדות החינוך בשגרת קורונה

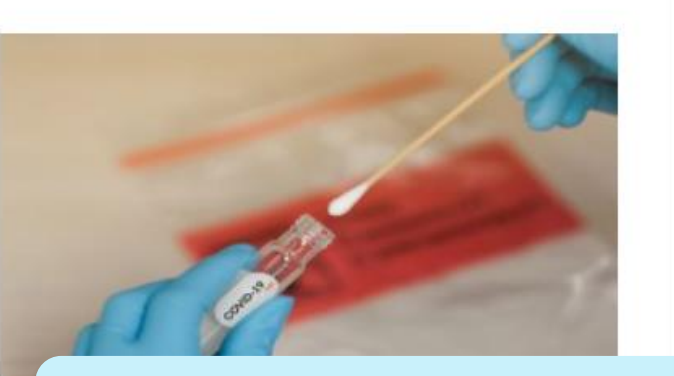

נלחץ על מתווה "כיתה ירוקה בבתי ספר יסודיים ברשויות ירוקות וצהובות"

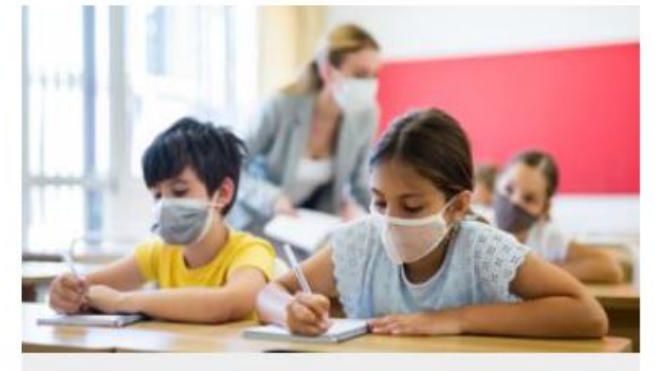

כיתה ירוקה מתווה "כיתה ירוקה" בבתי ספר יסודיים ברשויות ירוקות וצהובות

| התחבר 🏘 משרד החינוך גיכורן                                                                                                    | פורטל מוסדות חינוך 🏼 |              |
|----------------------------------------------------------------------------------------------------|----------------------|--------------|
| מתווה כיתה ירוקה מאפשר לתלמידים שנחשפו למאומתים בכיתתם להמשיך להגיע                                                                                      | =                    |              |
| לבית הספר מדי יום לאחר ביצוע בדיקת PCR בקהילה, קבלת תוצאה שלילית וביצוע                                                                                  |                      | יכי העבודה   |
| בדיקות אנטיגן ביתיות במהלך 7 ימים מרגע החשיפה למאומת בלי הצורך לשהות<br>הבינוים הברוכים בהניגויניים הבינוים היהולינים לא הכביווינים בליגויניים היהויניים | קורונה               |              |
| בבידוד בבתיהם, בתנאי שתוצאות הבדיקה שליליות. לאחר שעות הלימודים יידרשו<br>ליאכות בכודוד בכותם ומד עם כנו משמתתם, בתום 7 ומום נדכושות כתלמודים לכוצוני    | אודות                |              |
| לשהות בבירוד בביתם יחד עם בני משפחתם. בתום דימים נדרשים התלמידים לביצוע<br>בדוהת PCP נותפת בההולה                                                        |                      |              |
|                                                                                                    | החשבון שלי           |              |
| בדף זה תמצאו הוראות והנחיות להפעלת מתווה כיתה ירוקה בבית הספר במספר                                                                                      | מסם אחר              | וה לתוורכת   |
| שלבים, דשבורד לצפייה בנתונים על כיתות ירוקות, תלמידים מבודדים, פטורי בידוד                                                                               |                      | וו כנועו כונ |
| ועוד, וכן טופס מקוון לניהול מלאי בדיקות האנטיגן במוסד החינוכי. קראו היטב את                                                                              |                      |              |
| עקרונות המתווה המפורטים בהמשך דף זה ועדכנו את נאמן הקורונה ואת הצוות<br>                                                                                 |                      |              |
| החינוכי.                                                                                                    |                      |              |
| לבנעב נותפת                                                                                                    |                      |              |
| יקי אורנוספו <u>ר</u>                                                                                                    |                      | הנועו כונ    |
|                                                                                                    |                      |              |
|                                                                                                    |                      |              |
| הודעות והתראות                                                                                                    |                      |              |
|                                                                                                    |                      |              |
| להזדהות dt מנת לצפות במידע יש להזדהות 👔 על מנת לצפות במידע יש להזדהות                                                                                    |                      | נית כיתות    |
|                                                                                                    |                      |              |
| רניסה למערכת                                                                                                    |                      |              |
|                                                                                                    |                      |              |
|                                                                                                    |                      | ית תכמיו ים  |
| טופס מקוון לניהול מלאי ערכות אנטיגן                                                                                                    |                      |              |
|                                                                                                    |                      |              |
|                                                                                                    |                      |              |
|                                                                                                    |                      |              |
| לעסווה בנתונות נענובר                                                                                                    |                      |              |
|                                                                                                    |                      |              |
| לבצע הזדהות לפורטל                                                                                                    |                      |              |
|                                                                                                    |                      |              |
| על מנת לצפות בנזיים שלך יש להזדהות                                                                                                    |                      |              |
| ferrein                                                                                                    |                      |              |
|                                                                                                    |                      |              |

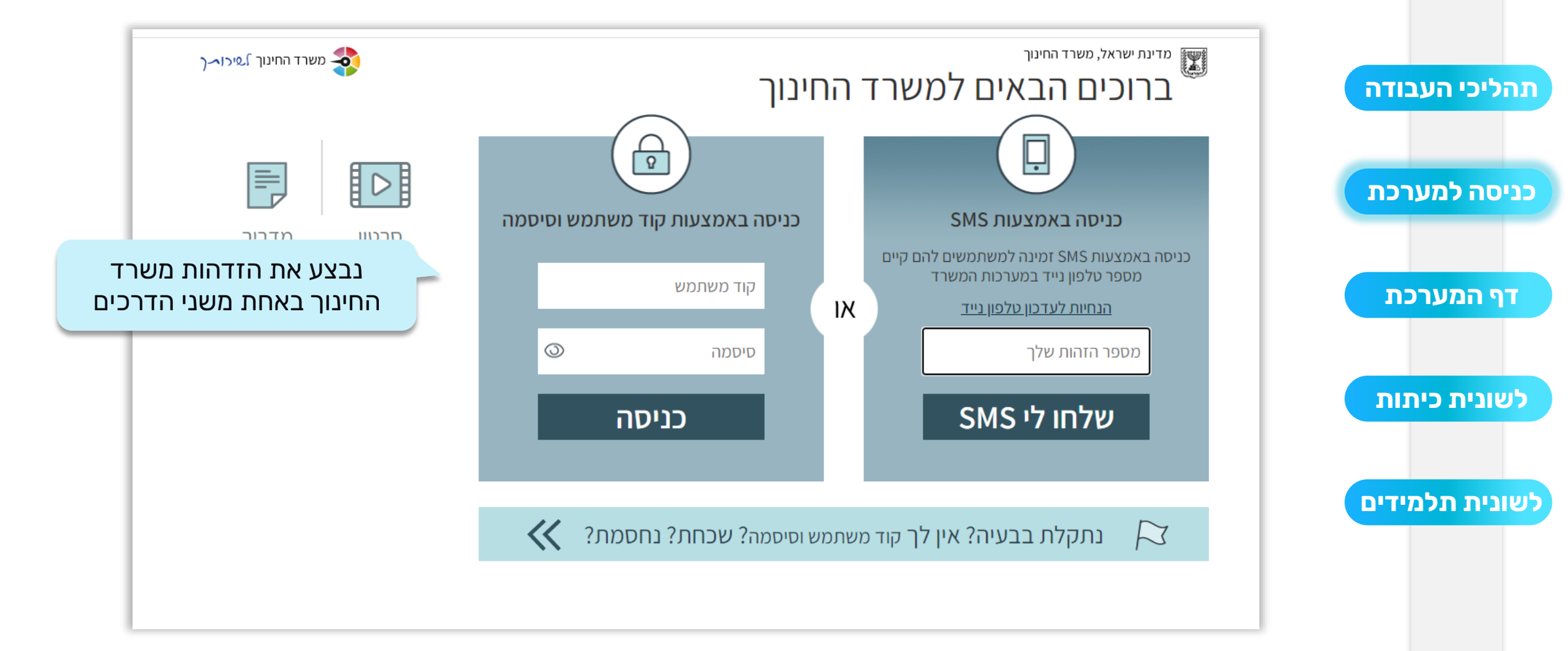

#### דף המערכת- כיתה ירוקה

|                  |                                          |                             |                            | לי הרולר 📩 | מסס מסליי    | ן שלי<br>ותב ורוקב": יייי | נתוני המוסז<br>סבווקט "כ |
|------------------|------------------------------------------|-----------------------------|----------------------------|------------|--------------|---------------------------|--------------------------|
|                  | : 2                                      | <b>ה מחולק ל 2</b><br>ייתות | <b>ח הבקרו</b><br>לשונית כ | לוו<br>1.1 |              |                           | פוויקטייכ                |
|                  |                                          | נלמידים                     | לשונית ח                   | .2         | תות          | י כיו                     | תלמידינ                  |
|                  |                                          |                             | איתור                      | :<br>~     | סטטוס קורונר | ×                         | כיתה:                    |
|                  |                                          |                             |                            |            |              | 9                         | מציג <b>9</b> מתוך       |
| ¢ עדכון          | סטטוס כיתה 💠                             | לא פטורים מבידוד ¢          | 🗢 רשאים לנוע               | מבודדים ≑  | מאומתים ≑    | סה"כ תלמידים ¢            | ¢ כיתה                   |
| בחירת כיתה ירוקה | בבית הספר                                | 2                           | 17                         | 0          | 0            | 19                        | ג' - 1                   |
| ביטול כיתה ירוקה | כיתה ירוקה_∕∕<br>16.11.2021 - 17.10.2021 | 7                           | 21                         | 1          | 0            | 29                        | ג' - 2                   |
| בחירת כיתה ירוק  | בבית הספר                                | 5                           | 22                         | 0          | 0            | 27                        | 3 - 'ג                   |
| בחירת כיתה ירוקה | בבית הספר                                | 2                           | 29                         | 0          | 0            | 31                        | 4 - 'ג                   |
| בחירת כיתה ירוקה | בבית הספר                                | 4                           | 26                         | 0          | 0            | 30                        | ג' - 5                   |

|       |              |                                        |                       |              |                         |              | שלי                  | נתוני המוסד י               |
|-------|--------------|----------------------------------------|-----------------------|--------------|-------------------------|--------------|----------------------|-----------------------------|
|       |              |                                        | PCR                   | המתנה לתשובת | <b>ל: ק</b> הילה, ללא ו | ותתף   מסלוז | <b>ה ירוקה":√</b> מע | פרויקט "כית                 |
|       | DID          |                                        |                       |              |                         |              |                      |                             |
|       | 1111         | אות את כל הכיו<br>סד                   | כמא<br>נוונ דורל לו א | תחת כיו      |                         |              |                      | סלמידוס                     |
|       |              | IL.                                    | דרווו                 |              |                         | лл           | כיו                  | ת/ מיו ים                   |
|       |              |                                        |                       |              | _                       |              |                      |                             |
|       |              |                                        |                       |              | :                       | סטטוס קורונה |                      | כיתה:                       |
|       |              |                                        |                       | איתור        | ~                       |              | ~                    |                             |
|       |              |                                        | _                     |              |                         |              |                      |                             |
|       |              |                                        |                       |              |                         |              |                      | מציג <b>9</b> מתוך <b>9</b> |
|       | ≎ עדכון      | סטטוס ביתה 💠                           | לא פטורים מבידוד ¢    | 🗢 רשאים לנוע | מבודדים 🖨               | מאומתים ¢    | ה"כ תלמידים ¢        | כיתה 💠 ס                    |
| ירוקה | בחירת כיתה   | בבית הספר                              | 2                     | 17           | 0                       | 0            | 19                   | ג' - 1                      |
| רוקה  | ביטול כיתה י | כיתה ירוקה 🖉<br>15 ו 10 2021 - 11 2021 | 7                     | 21           | 1                       | 0            | 29                   | ג' - 2                      |
|       |              | 10.11.2021 11.10.2021                  |                       |              |                         |              |                      |                             |
| ירוקה | בחירת כיתה   | בבית הספר                              | 5                     | 22           | 0                       | 0            | 27                   | ג' - 3                      |
| ירוקה | בחירת כיתה   | בבית הספר                              | 2                     | 29           | 0                       | 0            | 31                   | 4 - 'x                      |
| ירוקה | בחירת כיתה   | בבית הספ <mark>ר</mark>                | 4                     | 26           | 0                       | 0            | 30                   | 5 - 'x                      |

|                  |                                         | PCR                | המתנה לתשובת | <b>ל:</b> קהילה,ללא             | ותתף   <b>מסלוי</b>       | זד שלי<br>כיתה ירוקה":⊘ מש          | נתוני המוס<br><b>פרויקט "</b> |
|------------------|-----------------------------------------|--------------------|--------------|---------------------------------|---------------------------|-------------------------------------|-------------------------------|
|                  |                                         |                    | כ            | את סה"<br>כיתה                  | <sup>תות</sup><br>לראות א | יים כיי<br>כיתה נוכל<br>תלמידים ה   | תלמיד<br>בכל<br>הי            |
| ¢ עדכון          | סטטוס כיתה ≎                            | לא פטורים מבידוד ≎ | רשאים לנוע ¢ | כיונוד.<br>מבודדים <del>+</del> | עןייבניים ב<br>מאומתים ≑  | נע בלי דים דד<br>פ<br>סה"כתלמידים ¢ | מציג 9 מתון<br><b>כיתה ≑</b>  |
| בחירת כיתה ירוקה | בבית הספר                               | 2                  | 17           | 0                               | 0                         | 19                                  | ג' - 1                        |
| ביטול כיתה ירוקה | כיתה ירוקה_⊘<br>16.11.2021 - 17.10.2021 | 7                  | 21           | 1                               | 0                         | 29                                  | 2 - 'ג                        |
| בחירת כיתה ירוקה | בבית הספר                               | 5                  | 22           | 0                               | 0                         | 27                                  | 3-'ı                          |
| בחירת כיתה ירוקה | בבית הספר                               | 2                  | 29           | 0                               | 0                         | 31                                  | 4 - 'ג                        |
| בחירת כיתה ירוקה | בבית הספר                               | 4                  | 26           | 0                               | 0                         | 30                                  | ג' - 5                        |

|                  |                                                | PCR                | א המתנה לתשובת        | ל: קהילה,ללו   | שתתף   <b>מסלוז</b> | י שלי<br>י <b>תה ירוקה":⊙</b> מי | נתוני המוסז<br><b>פרויקט "כי</b> |
|------------------|------------------------------------------------|--------------------|-----------------------|----------------|---------------------|----------------------------------|----------------------------------|
|                  |                                                |                    |                       |                | ліл                 | יז כי                            | תלמידינ                          |
|                  |                                                | לראות כמה<br>דים.  | דים נוכל<br>נים, מבוד | התלמי<br>מאומו | ר סה"כ ו<br>מהם     | מתון                             | כיתה:                            |
|                  |                                                |                    |                       |                |                     | 9                                | מציג <b>9</b> מתוך (             |
| ¢ עדכון          | סטטוס כיתה 💠                                   | לא פטורים מבידוד 🖨 | 🗢 רשאים לנוע          | מבודדים        | מאומתים ¢           | סה"כ תלמידים ¢                   | ¢ כיתה                           |
| בחירת כיתה ירוקה | בבית הספר                                      | 2                  | 17                    | 0              | 0                   | 19                               | ג' - 1                           |
| ביטול כיתה ירוקה | כיתה ירוקה <i>⊘</i><br>16.11.2021 - 17.10.2021 | 7                  | 21                    | 1              | 0                   | 29                               | ג' - 2                           |
| בחירת כיתה ירוקו | בבית הספר                                      | 5                  | 22                    | 0              | 0                   | 27                               | 3 - 'ג                           |
| בחירת כיתה ירוקה | בבית הספר                                      | 2                  | 29                    | 0              | 0                   | 31                               | 4 - 'x                           |
| בחירת כיתה ירוקה | בבית הספר                                      | 4                  | 26                    | 0              | 0                   | 30                               | ג' - 5                           |

|                  |                                         | PCR                          | <i>ו</i> המתנה לתשובת | <b>ל: ק</b> הילה,ללא | שתתף   <b>מסלוז</b> | שלי<br>נה ירוקה": 🕑 מי | נתוני המוסד<br><b>פרויקט "כיה</b> |
|------------------|-----------------------------------------|------------------------------|-----------------------|----------------------|---------------------|------------------------|-----------------------------------|
|                  |                                         |                              |                       |                      | ліл                 | כי                     | תלמידים                           |
|                  | מספר<br>ובידוד                          | ים לנוע יופיע<br>שר פטורים נ | ודת רשאי<br>מידים או  | בעמו<br>התנ          | סטטוס               | ~                      | כיתה:                             |
|                  |                                         |                              |                       |                      |                     |                        | מציג <b>9</b> מתוך <b>9</b>       |
| עדכון ≑          | סטטוס כיתה 💠                            | לא פטורים מבידוד ¢           | 🗢 רשאים לנוע          | מבודדים 🗧            | מאומתים ¢           | סה"כ תלמידים ¢         | כיתה ≑                            |
| בחירת כיתה ירוקה | בבית הספר                               | 2                            | 17                    | 0                    | 0                   | 19                     | ג' - 1                            |
| ביטול כיתה ירוקה | כיתה ירוקה_⊘<br>16.11.2021 - 17.10.2021 | 7                            | 21                    | 1                    | 0                   | 29                     | 2 - 'ג                            |
| בחירת כיתה ירוקר | בבית הספר                               | 5                            | 22                    | 0                    | 0                   | 27                     | 3 - 'x                            |
| בחירת כיתה ירוקה | בבית הספר                               | 2                            | 29                    | 0                    | 0                   | 31                     | 4 - 'x                            |
| בחירת כיתה ירוקה | בבית הספר                               | 4                            | 26                    | 0                    | 0                   | 30                     | 5 - 'ג                            |

|                  |                                        | PCR                       | המתנה לתשובת | <b>ל:</b> קהילה,ללא | מסלוי   מסלוי | שלי<br>תה ירוקה": 🕑 מע | נתוני המוסד<br><b>פרויקט "כי</b> |
|------------------|----------------------------------------|---------------------------|--------------|---------------------|---------------|------------------------|----------------------------------|
|                  |                                        |                           |              |                     | תות           | כיו                    | תלמידים                          |
| Т                | ורים יופיע מספר<br>א פטורים מבידו      | זודת לא פט<br>זידים אשר כ | בענ<br>התלנ  |                     | סטטוס קורונו  | ~                      | כיתה:                            |
|                  | l                                      |                           |              |                     |               | 9                      | מציג <b>9</b> מתוך <b>9</b>      |
| עדכון ≑          | סטטוס ביתה 🖨                           | לא פטורים מבידוד ≑        | לשאים לנוע ≎ | מבודדים ¢           | מאומתים ¢     | סה"כ תלמידים ¢         | ביתה ¢                           |
| בחירת כיתה ירוקר | בבית הספר                              | 2                         | 17           | 0                   | 0             | 19                     | 1 - 'x                           |
| ביטול כיתה ירוקה | כיתה ירוקה⊘<br>16.11.2021 - 17.10.2021 | 7                         | 21           | 1                   | 0             | 29                     | 2 - 'ג                           |
| בחירת כיתה ירוקו | בבית הספר                              | 5                         | 22           | 0                   | 0             | 27                     | 3-'ג                             |
| בחירת כיתה ירוקו | בבית הספר                              | 2                         | 29           | 0                   | 0             | 31                     | 4 - 'ג                           |
| בחירת כיתה ירוקר | בבית הספר                              | 4                         | 26           | 0                   | 0             | 30                     | 5 - 'ג                           |

| 17 |                                             |                                                 |                    |              |                      |                     |                        |                                   |
|----|---------------------------------------------|-------------------------------------------------|--------------------|--------------|----------------------|---------------------|------------------------|-----------------------------------|
|    |                                             |                                                 | PCR                | המתנה לתשובת | ל <b>:</b> קהילה,ללא | ותתף   <b>מסלוז</b> | שלי<br>זה ירוקה": 👽 מש | נתוני המוסד<br><b>פרויקט "כיו</b> |
|    |                                             |                                                 |                    |              |                      | תות                 | כיו                    | תלמידים                           |
| ,  | ות את הסטטוס<br>נפת או אינה<br>ה כיתה ירוקה | כיתה נוכל לרא<br>האם היא משתח<br>שתתפת במתווו   | לכל<br>ו<br>מו     | איתור        | :<br>~               | סטטוס קורונה        | ×                      | כיתה:                             |
| Γ  |                                             |                                                 |                    |              |                      |                     |                        | מציג <b>9</b> מתוך <b>9</b>       |
|    | ¢ עדכון                                     | סטטוס כיתה 💠                                    | לא פטורים מבידוד ¢ | ¢ רשאים לנוע | מבודדים ¢            | מאומתים ¢           | סה"כ תלמידים ¢         | כיתה ≑                            |
|    | בחירת כיתה ירוקה                            | בבית הספר                                       | 2                  | 17           | 0                    | 0                   | 19                     | ג' - 1                            |
|    | ביטול כיתה ירוקה                            | כיתה ירוקה_ <i>@</i><br>16.11.2021 - 17.10.2021 | 7                  | 21           | 1                    | 0                   | 29                     | 2 - 'ג                            |
|    | בחירת כיתה ירוקה                            | בבית הספר                                       | 5                  | 22           | 0                    | 0                   | 27                     | 3 - 'ג                            |
|    | בחירת כיתה ירוקה                            | בבית הספר                                       | 2                  | 29           | 0                    | 0                   | 31                     | 4 - 'x                            |
|    | בחירת כיתה ירוקה                            | בבית הספ <mark>ר</mark>                         | 4                  | 26           | 0                    | 0                   | 30                     | 5 - 'x                            |

| נתוני המוסד שלי<br>פרויקט "כיתה ירוקה":⊙ משתתף   מסלול: קהילה,ללא המתנה לתשובת PCR<br>תלמידים כיתות |
|----------------------------------------------------------------------------------------------------|
| פרויקט "כיתה ירוקה":⊙ משתתף   מסלול: קהילה,ללא המתנה לתשובת PCR<br>תלמידים כיתות                    |
| תלמידים כיתות                                                                                       |
| תלמידים כיתות                                                                                       |
|                                                                                                    |
|                                                                                                    |
| כיתה: סטטוס קורונה:                                                                                 |
| איתר 🗸 איתר                                                                                         |
| נלחץ על <b>בחירת כיתה ירוקה</b> בשורת הכיתה מציג 9 מתוך 9                                           |
| כיתה ⇒ סה"כ תלמידים ⇒ מאומתים ⇒ מבודדים ⇒ רשאים לנוע ⇒ לא פטורים מבידוד ⇒ סטטוס כיתה ⇒              |
|                                                                                                    |
|                                                                                                    |
| ג'- 2 29 2 1 1 0 29 2- ג'- 16.11.2021 - 17.10.2021                                                  |
|                                                                                                    |
|                                                                                                    |
| ג'- <sub>4</sub> -ג' ג' ג' ג' ג' ג' ג' ג' ג' ג' ג' ג' ג' ג                                          |
| בבית הספר בחירת כיתה ירוקה                                                                          |

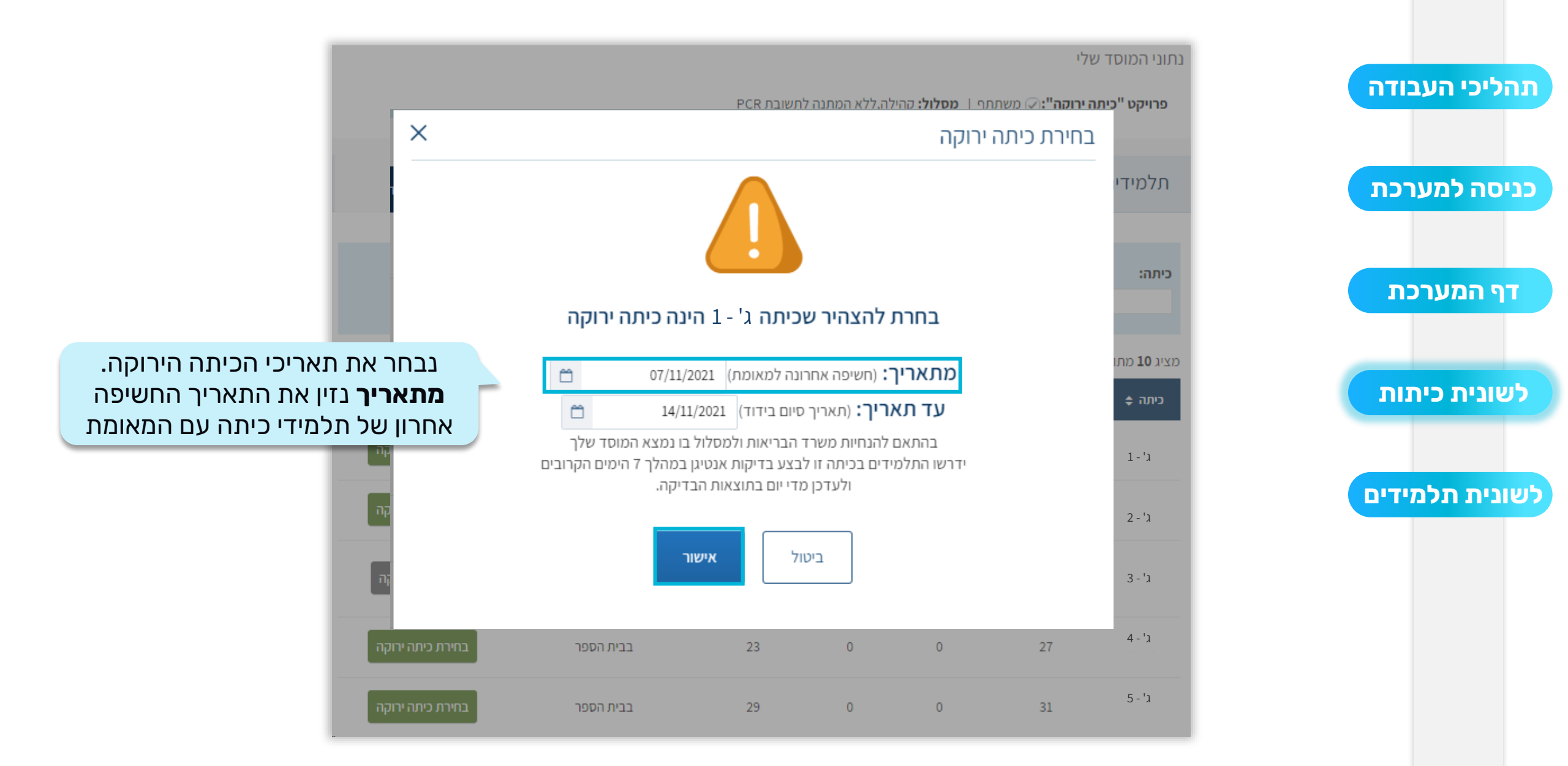

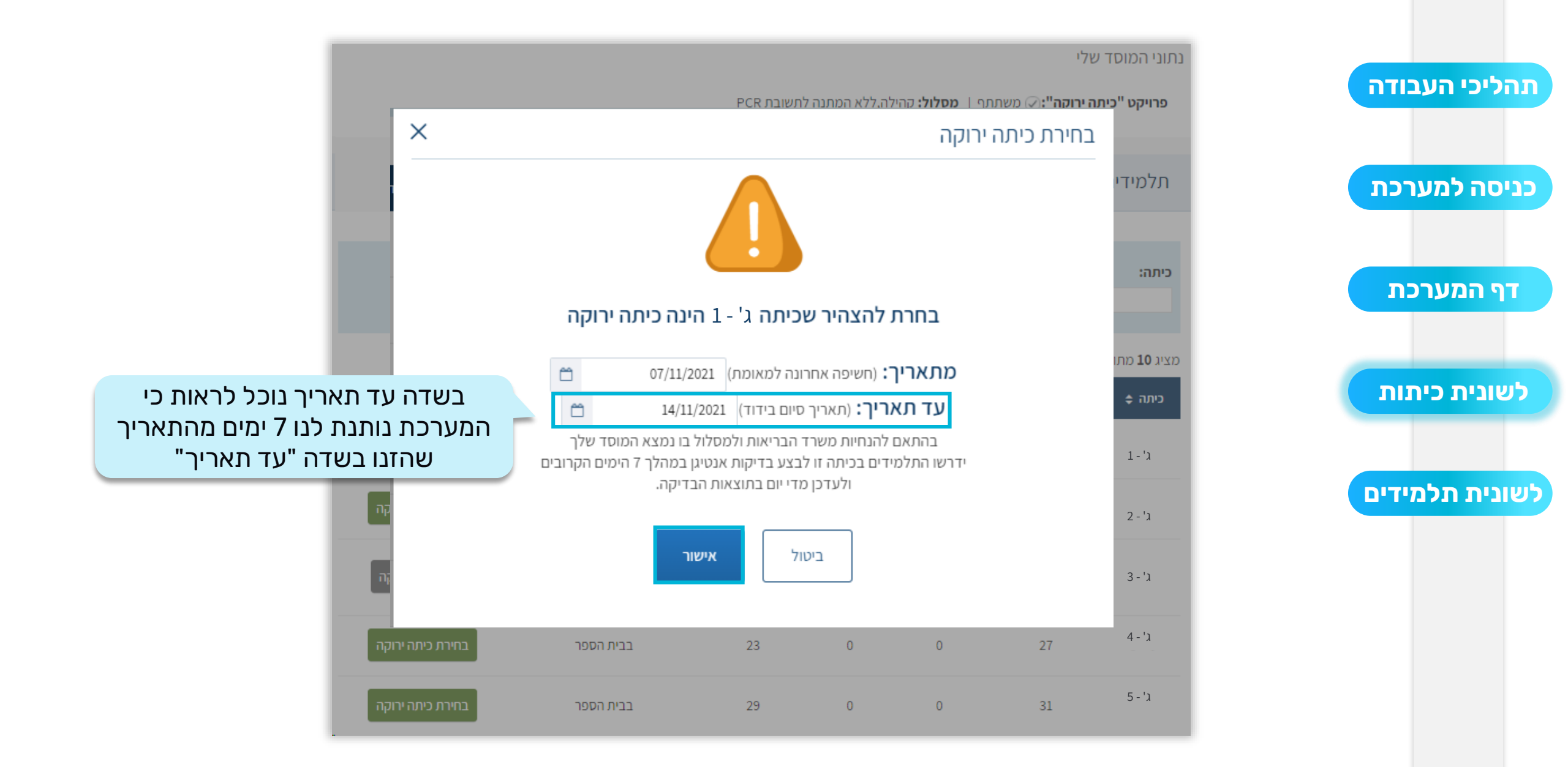

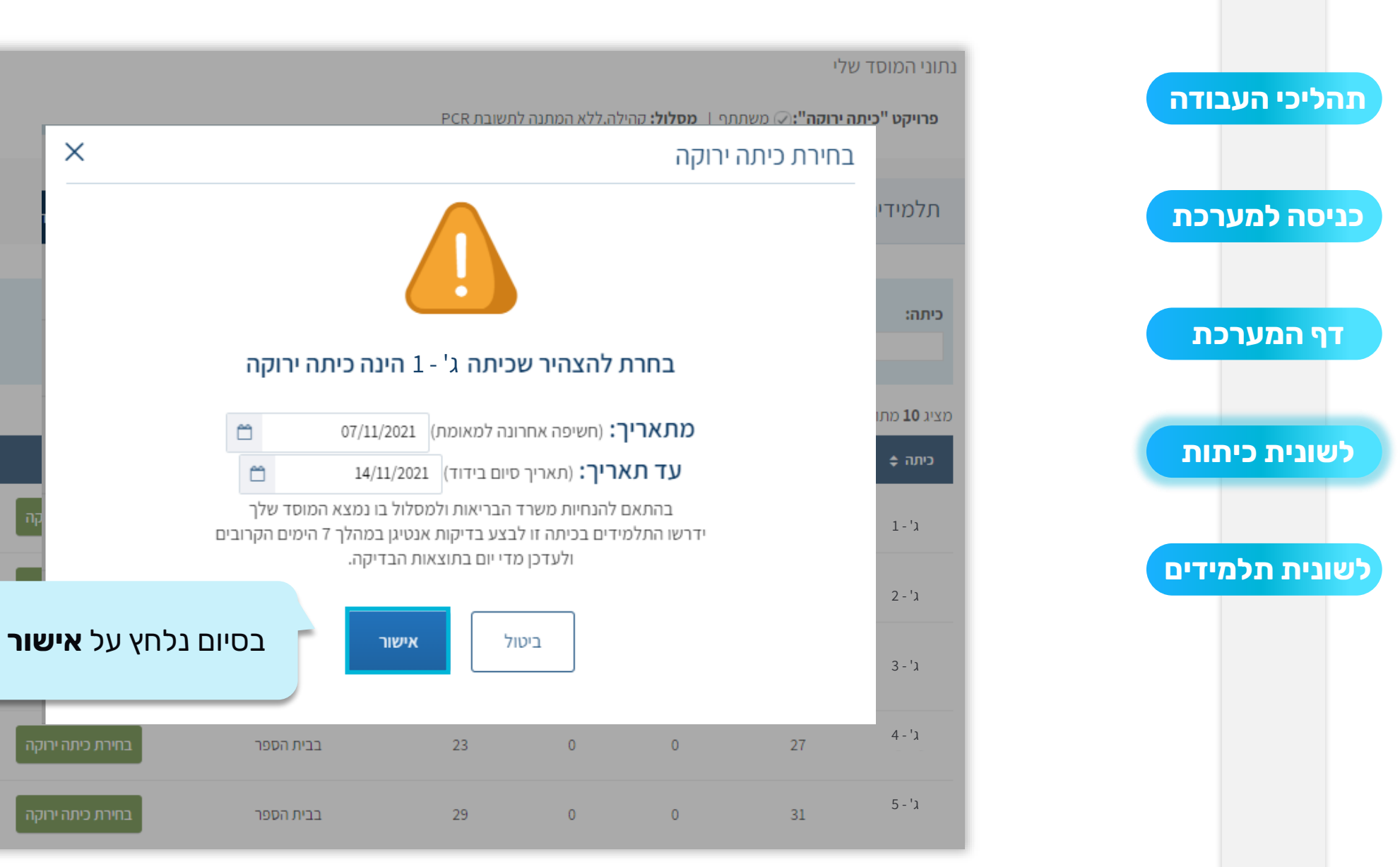

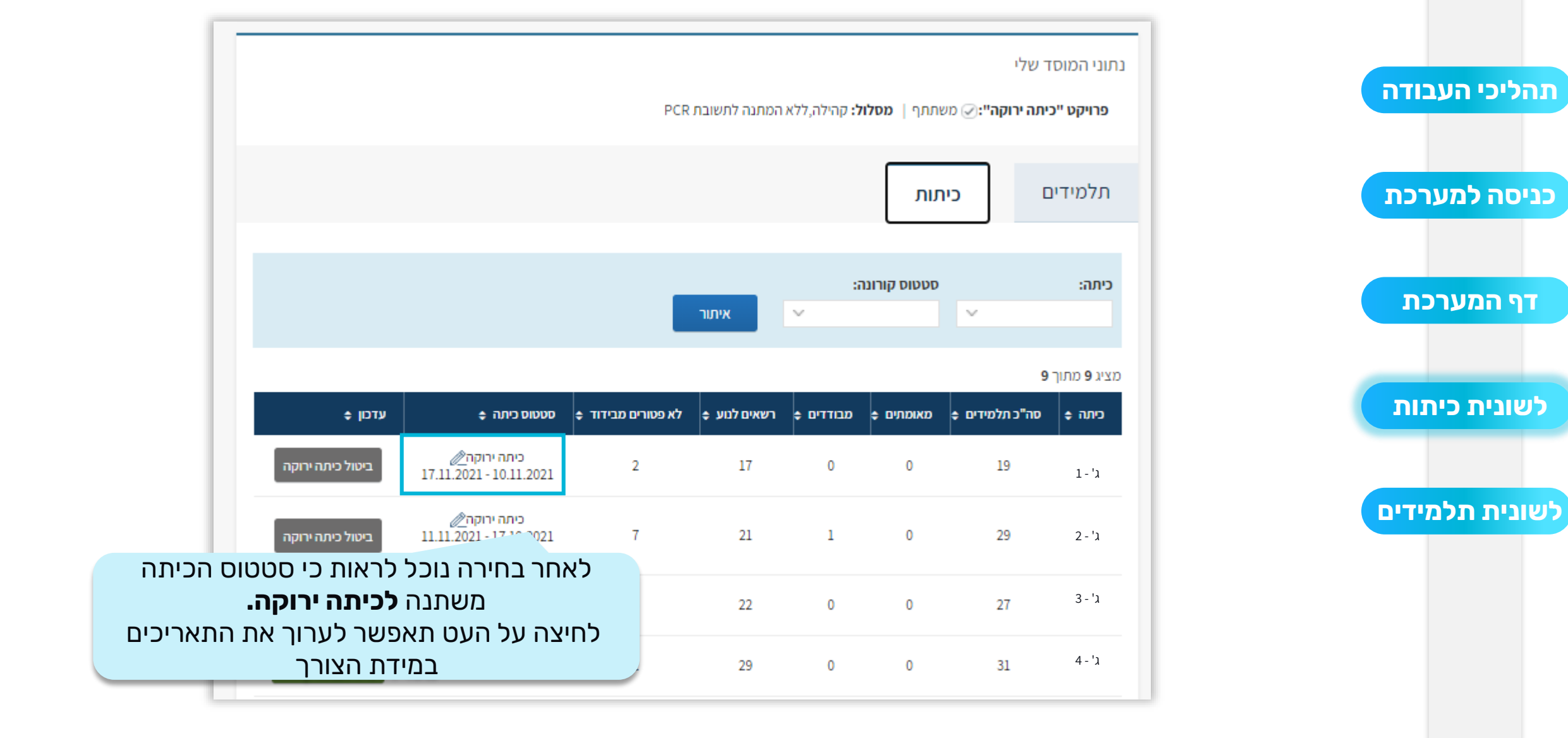

|                          |                                                                                                    |                 | נתוני המוסד שלי             |
|--------------------------|----------------------------------------------------------------------------------------------------|-----------------|-----------------------------|
| ×                        |                                                                                                    | עדכון כיתה ירוי | פרויקט "כיתה י              |
|                          |                                                                                                    |                 | תלמידים                     |
|                          | בחרת להאריך את תוקף כיתה ירוקה לכיתה ג' - 1                                                                                                    |                 | כיתה:                       |
|                          | מתאריך: 10/11/2021 מתאריך: 10/11/2021 מתאריך: (תאריך סיום בידוד) 17/11/2021 מעד תאריך: (תאריך סיום בידוד) בהתאם להנחיות משרד הבריאות ולמסלול בו נמצא המוסד שלך ידרשו התלמידים בכיתה זו לבצע בדיקות אנטיגן במהלך 7 הימים הקרובים לינדבי מדוימ במוימים כבידול |                 | מציג 9 מתוך 9<br>כיתה ¢ סה" |
| כיתה ירוקה<br>כיתה ירוקה | געדכן לדייזם בתוצאות חבריקה.<br>ביטול אישור                                                                                                    |                 | 1-'λ<br>2-'λ                |
| את ירת כיתה ירוקה        | לארכת התוקף של הכיתה הירוקה, נעדכן א                                                                                                    | 0 27            | 3-'l                        |
| נה<br>ו. ירת כיתה ירוקה  | שדה מתאריך, ובאופן אוטומטי תוקף הכיח<br>יאורך בעוד 7 ימים בהתאם לתאריך שהזנ                                                                                                    | 0 31            | 4 - 'x                      |

תהליכי העבודה כניסה למערכת דף המערכת לשונית כיתות לשונית תלמידים

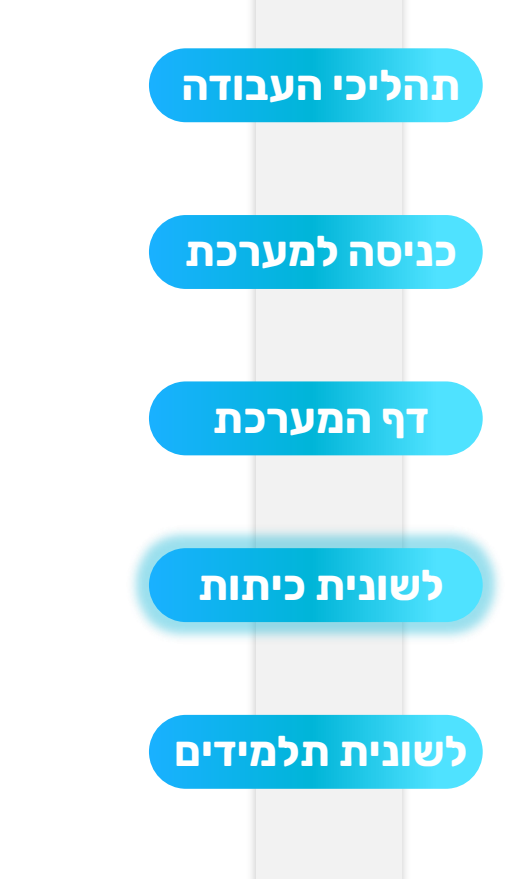

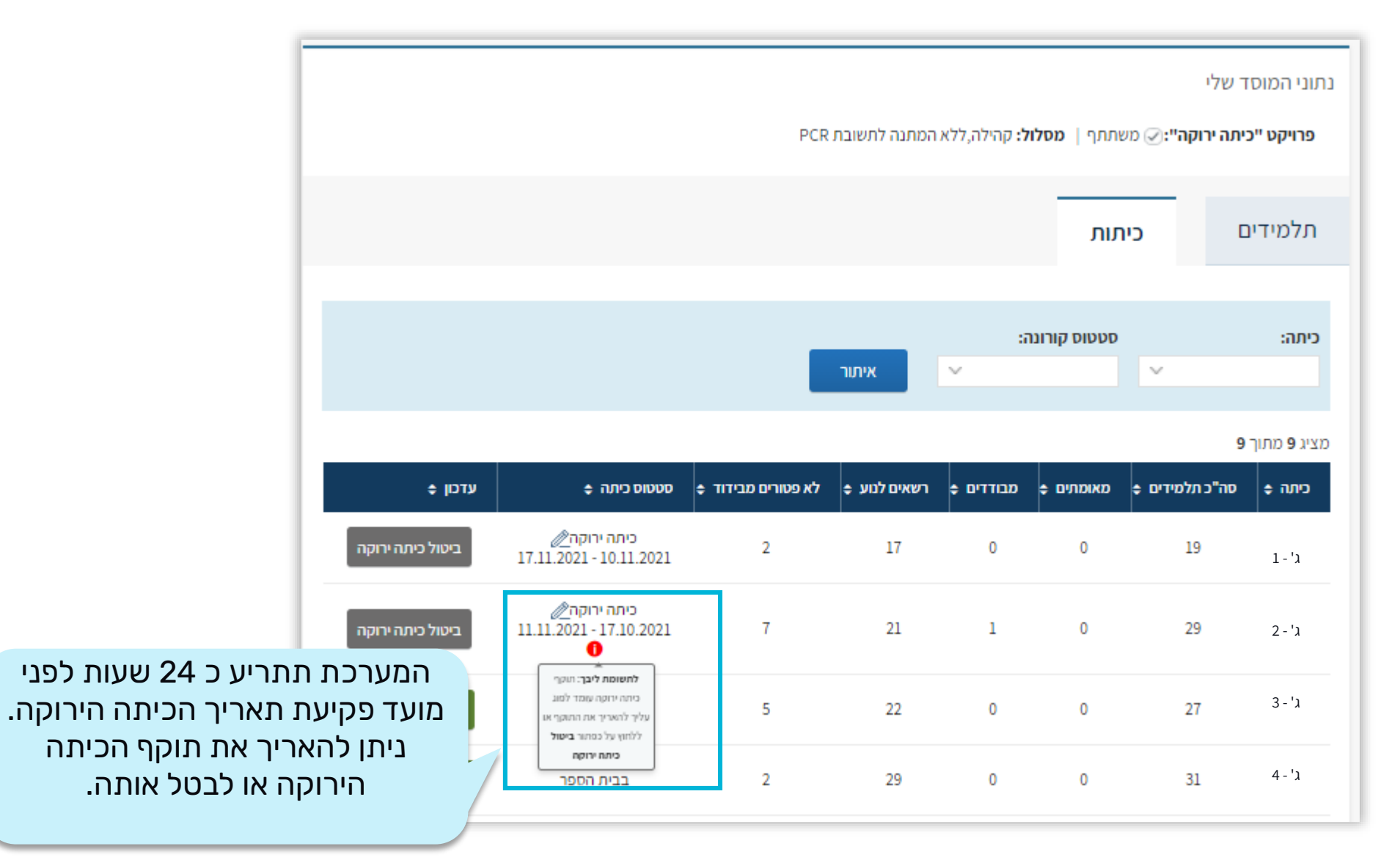

|                  |                                        |                    |              |                     |                      | ר שלי                   | נתוני המוסז        |
|------------------|----------------------------------------|--------------------|--------------|---------------------|----------------------|-------------------------|--------------------|
|                  |                                        | PCR                | המתנה לתשובת | <b>ל:</b> קהילה,ללא | ותתף   <b>מסלו</b> י | י <b>תה ירוקה":⊘</b> מש | פרויקט "כ          |
|                  |                                        |                    |              |                     | תות                  | ם כיו                   | תלמידינ            |
|                  |                                        |                    | איתור        | រា<br>~             | סטטוס קורונו         | ~                       | כיתה:              |
|                  |                                        |                    |              |                     |                      | 9                       | מציג <b>9</b> מתוך |
| עדכון ≎          | סטטוס כיתה 💠                           | לא פטורים מבידוד ≑ | 🗢 רשאים לנוע | מבודדים ¢           | מאומתים ¢            | סה"כ תלמידים ¢          | ביתה 💠             |
| ביטול כיתה ירוקה | כיתה ירוקה⊘<br>17.11.2021 - 10.11.2021 | 2                  | 17           | 0                   | 0                    | 19                      | ג' - 1             |
| ניטול כיתה ירו   | ובחירה נלחץ על ו                       | לביטול ה           | 21           | 1                   | 0                    | 29                      | 2 - 'ג             |
| בחירת כיתה ירוקה | בבית הספר                              | 5                  | 22           | 0                   | 0                    | 27                      | 3 - 'ג             |
| בחירת כיתה ירוקה | בבית הספר                              | 2                  | 29           | 0                   | 0                    | 31                      | 4 - 'J             |

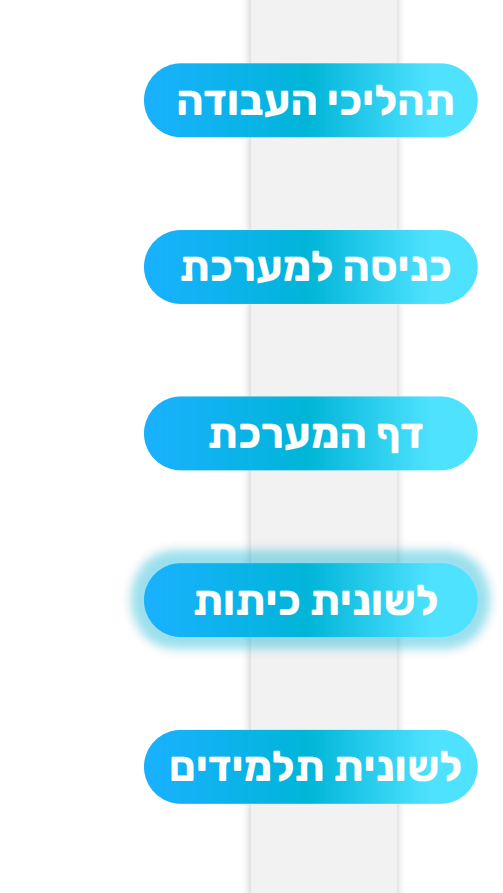

|                  |                                                                  | נתוני המוסד שלי             |
|------------------|------------------------------------------------------------------|-----------------------------|
|                  | ו <b>קה":</b> ⊘ משתתף   <b>מסלול:</b> קהילה,ללא המתנה לתשובת PCR | פרויקט "כיתה יו             |
| ×                | ביטול כיתה ירוקה                                                 |                             |
|                  |                                                                  | תלמידים                     |
|                  |                                                                  | כיתה:                       |
|                  | בחרת להצהיר שכיתה ג' - 1 אינה כיתה ירוקה                         |                             |
| •                | 17/11/2021 (תאריך: (תאריך סיום בידוד) 10/11/2021 🖆               | מציג <b>9</b> מתוך <b>9</b> |
|                  | סיבת ביטול* סיום מתווה - סיום בידוד                              | כיתה ¢ סה"                  |
| כיתה ירוקה       |                                                                  | 1 - 'x                      |
| כיתה ירוקה       | ביטול אישור                                                      | 2 - 'ג<br>י                 |
| בחירת כיתה ירוקה | 27 נבחר את <b>סיבת הביטול</b> מהרשימה הנפתחת                     | 3 - 'x                      |
| בחירת כיתה ירוקה | ונלחץ על <b>אישור</b>                                            | 4 - 'x                      |

|                       |                                          |                         |                            |                     |                | ר שלי                     | נתוני המוסי        |
|-----------------------|------------------------------------------|-------------------------|----------------------------|---------------------|----------------|---------------------------|--------------------|
|                       |                                          | PCR                     | המתנה לתשובת               | <b>ל:</b> קהילה,ללא | מסלוי   מסלוי  | י <b>תה ירוקה":</b> י∑ מש | פרויקט "כ          |
|                       |                                          | <b>ו</b> למעבר<br>גידים | <b>תלמידינ</b><br>וני התלמ | לשונית<br>יייה בנת  | נעבור ל<br>לצפ |                           | תלמידינ            |
|                       |                                          |                         | איתור                      | 57<br>              | סטטוס קורונו   | ~                         | כיתה:              |
|                       |                                          |                         |                            |                     |                | 9                         | מציג <b>פ</b> מתוך |
| עדכון ≎               | סטטוס כיתה ¢                             | לא פטורים מבידוד ≑      | 🗢 רשאים לנוע               | מבודדים ¢           | מאומתים ¢      | סה"כ תלמידים ¢            | ¢ כיתה             |
| ביטול כיתה ירוקה 17.1 | כיתה ירוקה_∕∕⁄<br>1.2021 - 10.11.2021    | 2                       | 17                         | 0                   | 0              | 19                        | ג' - 1             |
| ביטול כיתה ירוקה 11.1 | כיתה ירוקה_⊘<br>1.2021 - 17.10.2021<br>€ | 7                       | 21                         | 1                   | 0              | 29                        | ג' - 2             |
| בחירת כיתה ירוקה      | בבית הספר                                | 5                       | 22                         | 0                   | 0              | 27                        | ג' - 3             |
| בחירת כיתה ירוקה      | בבית הספר                                | 2                       | 29                         | 0                   | 0              | 31                        | 4 - 'ג             |

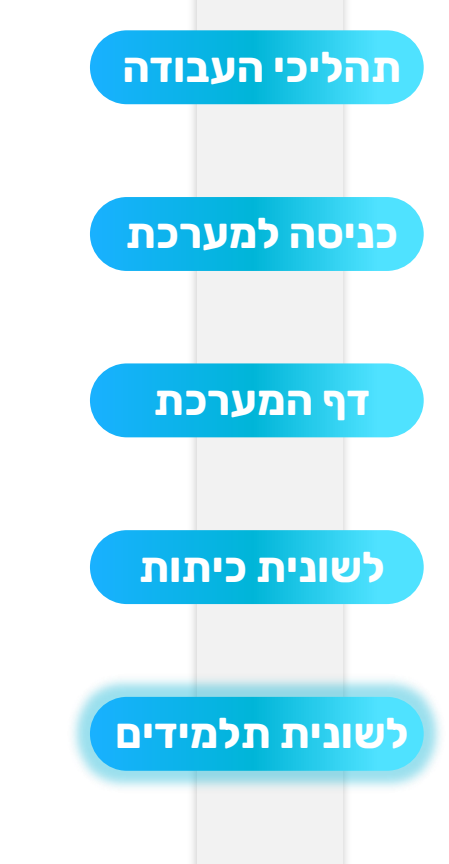

| מות        | לרשינ               | לבצע סינון          | ולק זה נוכל         | בו                                |                              |           |                           |                                     |                |
|------------|---------------------|---------------------|---------------------|-----------------------------------|------------------------------|-----------|---------------------------|-------------------------------------|----------------|
| ۵          | המוצגי              | פי השדות ו          | התלמידים ל          |                                   |                              |           | כיתות                     | ידים                                | תלמ            |
|            |                     |                     |                     |                                   |                              |           |                           |                                     | _              |
|            | PC                  | בדיקת R             | בדיקת אנטיגן        | ס קורונה<br>ע                     | סטטו                         |           | כיתה                      | <b>זהות</b><br>זמפר זבום            | מספר ו         |
|            | איתור               |                     |                     |                                   | ~                            | כיתה      | כניסה לי                  | געפר אזות<br>הורים לכיתה ירוקה<br>V | אישור ו        |
| ×≣         |                     |                     |                     |                                   |                              |           |                           | מתוך <b>226</b>                     | מציג <b>10</b> |
| עדכון<br>¢ | כניסה<br>לכיתה<br>¢ | PCR≑ בדיקת          | בדיקת אנטיגן ≑      | 🗢 סטטוס קורונה                    | אישור הורים<br>לכיתה ירוקה ¢ | כיתה ≑    | שם<br>התלמיד <del>י</del> | תעודת זהות ¢                        |                |
| R          | לא<br>רשאי          | ללא דיווח 🔹         | ללא דיווח           | לא פטור מבידוד                    | 0                            | 3 -'x     | ישראל<br>ישראלי           | 312345678                           |                |
| R          | רשאי                | ללא דיווח 🔹         | ללא דיווח 🔹         | חופשי לנוע                        | 0                            | 3 -'x     | רוני רון                  | 312345678                           |                |
| R          | רשאי                | שלילי<br>08/12/2021 | שלילי<br>08/12/2021 | בבידוד(בבית ספר)<br>עד 18/12/2021 | 0                            | 1-'x      | יובל<br>יובלים            | 312345678                           | <              |
| R          |                     | ללא דיווח 🔹         | ללא דיווח           | חופשי לנוע                        | 0                            | 2 -'x     | מיכל<br>מיכלי             | 312345678                           |                |
| R          | לא<br>רשאי          | ללא דיווח 🔹         | חיובי<br>08/12/2021 | בבידוד(בבית ספר)<br>עד 18/12/2021 | ø                            | 1-'a<br>🌲 | נור<br>נורים              | 3123456789                          | <              |

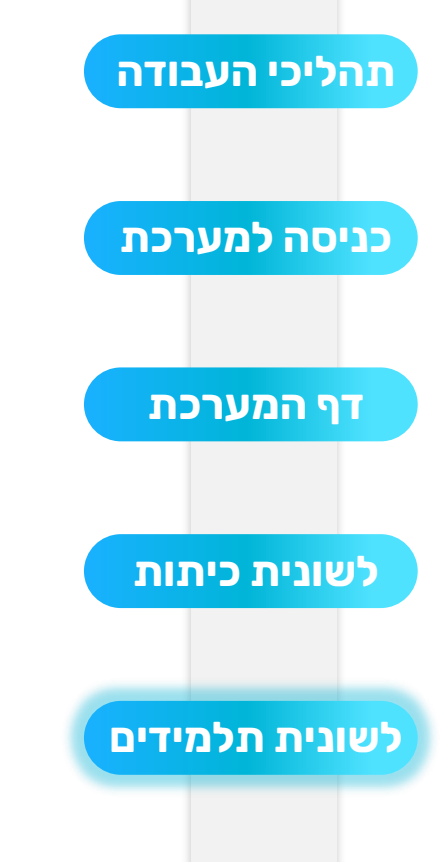

|            |                      |                     |                     |                                   |                              |                 | כיתות                     | וידים                                     | תלמ                  |
|------------|----------------------|---------------------|---------------------|-----------------------------------|------------------------------|-----------------|---------------------------|-------------------------------------------|----------------------|
| v          | PC                   | בדיקת R.<br>~       | בדיקת אנטיגן        | ז קורונה<br>~                     | סטטופ                        |                 | כיתה                      | <b>זהות</b><br>מספר זהות                  | <b>מספר</b><br>שם או |
|            | איתור                |                     |                     |                                   | ים:<br>ז                     | נלמידי<br>ת האנ | פרטי הח<br>את כיתו        | נראה את נ<br>ת.ז שם וי<br>מתוך <b>226</b> | אי<br>מציג <b>10</b> |
| עדכון<br>¢ | כניסה<br>לכיתה<br>\$ | בדיקת ≑PCR          | בדיקת אנטיגן ¢      | סטטוס קורונה ¢                    | אישור הורים<br>לכיתה ירוקה ¢ | ≎ כיתה          | שם<br>התלמיד <del>▼</del> | תעודת זהות ≑                              |                      |
| R          | לא<br>רשאי           | ללא דיווח 🌢         | ללא דיווח 🔹         | לא פטור מבידוד                    | 0                            | 3-'x            | ישראל<br>ישראלי           | 312345678                                 |                      |
| R          | רשאי                 | ללא דיווח 🔹         | ללא דיווח 🔹         | חופשי לנוע                        | 0                            | 3 -'x           | רוני רון                  | 312345678                                 |                      |
| R          | רשאי                 | שלילי<br>08/12/2021 | שלילי<br>08/12/2021 | בבידוד(בבית ספר)<br>עד 18/12/2021 | 0                            | 1-5<br>*        | יובל<br>יובלים            | 312345678                                 | <                    |
| R          |                      | ללא דיווח 🔹         | ללא דיווח 🔹         | חופשי לנוע                        | 0                            | ג'- 2           | מיכל<br>מיכלי             | 312345678                                 |                      |
| R          | לא<br>רשאי           | ללא דיווח 🔹         | חיובי<br>08/12/2021 | בבידוד(בבית ספר)<br>עד 18/12/2021 | 0                            | 1-5<br>*        | נור<br>נורים              | 3123456789                                | <                    |

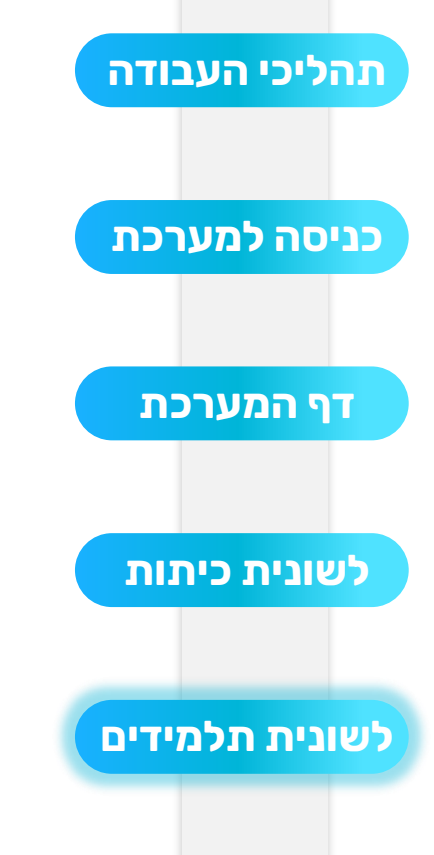

|            |                     |                     |                     |                                   |                              |                              | כיתות                                | ידים                   | תלמ            |
|------------|---------------------|---------------------|---------------------|-----------------------------------|------------------------------|------------------------------|--------------------------------------|------------------------|----------------|
|            | PC                  | R בדיקת             | בדיקת אנטיגן        | ס קורונה                          | סטטו                         |                              | כיתה                                 | זהות                   | מספר           |
| $\sim$     |                     | ~                   |                     | ~                                 | ~                            |                              |                                      | מספר זהות              | שם או כ        |
|            | איתור               |                     |                     |                                   | <b>ירוקה"</b><br>כך ליד      | <b>'כיתה</b><br>מל על<br>זאם | ז הינה <b>'</b><br>וון המס<br>כיתת ר | אם הכיתר<br>יופיע אייק | איש            |
| ×          |                     |                     |                     |                                   |                              |                              |                                      | מתוך <b>226</b>        | מציג <b>10</b> |
| עדכון<br>¢ | כניסה<br>לכיתה<br>¢ | PCR¢ בדיקת          | בדיקת אנטיגן ≎      | סטטוס קורונה ≑                    | אישור הורים<br>לכיתה ירוקה ¢ | ¢ כיתה                       | שם<br>התלמיד <del>-</del>            | לעעודת זהות ≎          |                |
| Ø2         | לא<br>רשאי          | ללא דיווח 🔹         | ללא דיווח 🔹         | לא פטור מבידוד                    | 9                            | 3 -'x                        | ישראל<br>ישראלי                      | 312345678              |                |
| R          | רשאי                | ללא דיווח 🔹         | ללא דיווח 🔹         | חופשי לנוע                        | 0                            | 3 -'x                        | רוני רון                             | 312345678              |                |
| Ø2         | רשאי                | שלילי<br>08/12/2021 | שלילי<br>08/12/2021 | בבידוד(בבית ספר)<br>עד 18/12/2021 | ø                            | 1-5<br>*                     | יובל<br>יובלים                       | 312345678              | <              |
| Ø.         |                     | ללא דיווח 🔹         | ללא דיווח 🔹         | חופשי לנוע                        | 0                            | ג'- 2                        | מיכל<br>מיכלי                        | 312345678              |                |
| Ø2         | לא<br>רשאי          | ללא דיווח 🔹         | חיובי<br>08/12/2021 | בבידוד(בבית ספר)<br>עד 18/12/2021 | 0                            | 1-5<br>*                     | נור<br>נורים                         | 3123456789             | <              |

 $\sim$ 

×≣

עדכון

¢

Ø2

Ø.

Ø2

Ø.

Ø\_

איתור

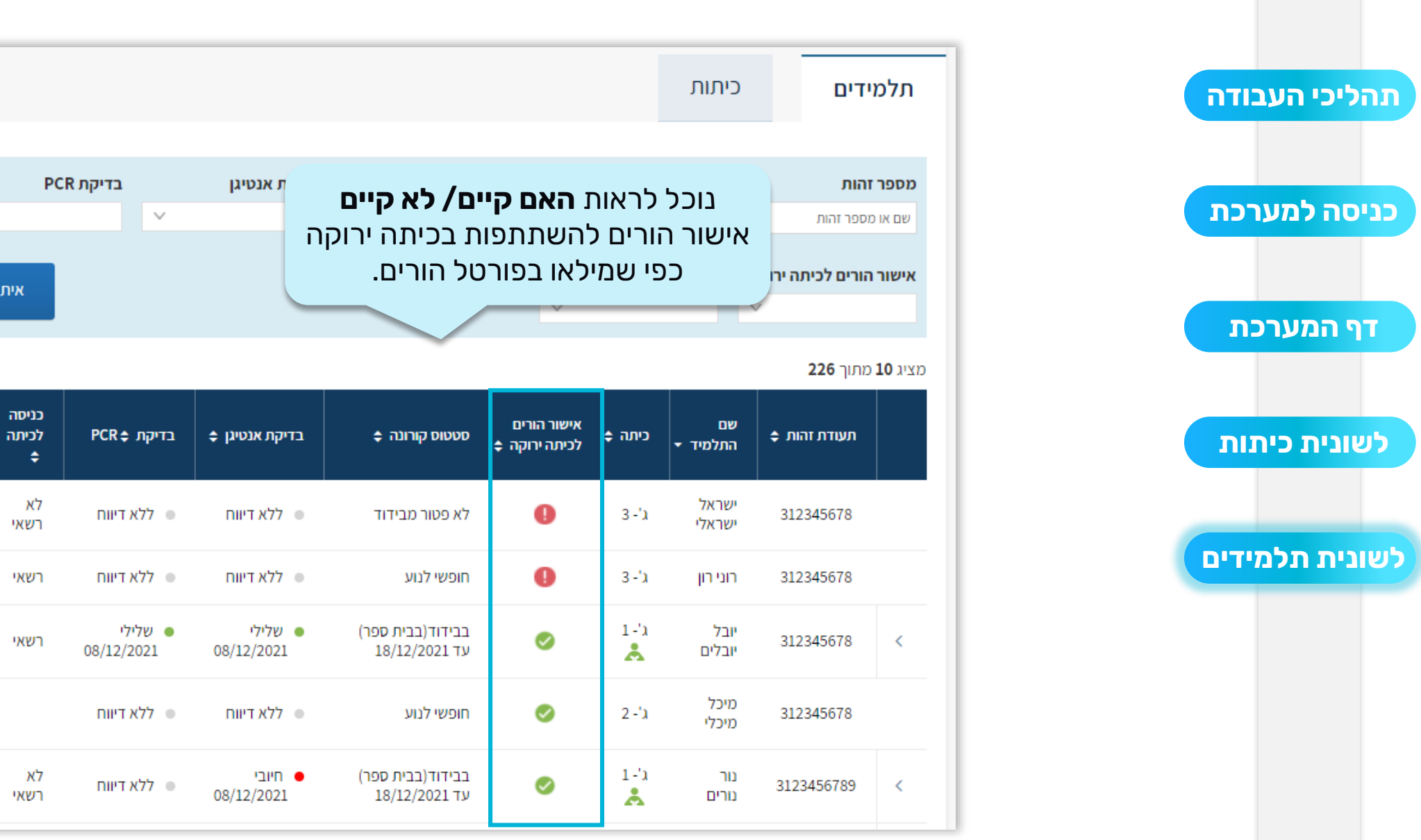

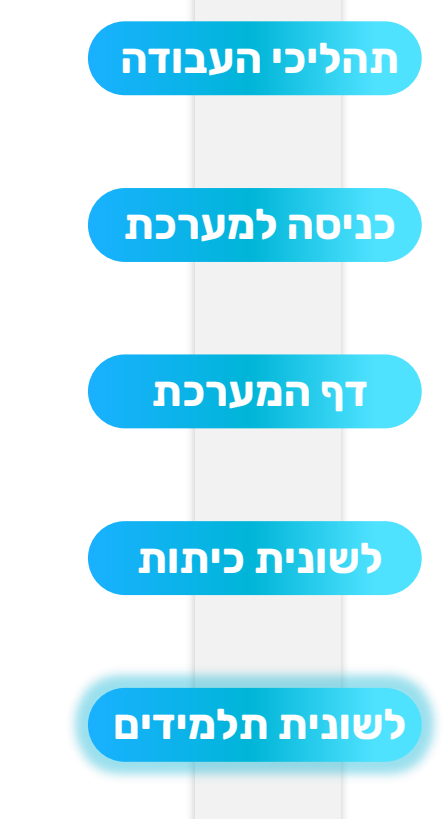

|                      |                             |                                |                     |                                   |                              |           | כיתות                     | ידים                           | תלמי             |
|----------------------|-----------------------------|--------------------------------|---------------------|-----------------------------------|------------------------------|-----------|---------------------------|--------------------------------|------------------|
|                      | Þr                          | רדוהח                          | בדיקת אנטיגי        | ס קורונה                          | סטטו                         |           | כיתה                      | והות                           | מספר ז           |
| ץ על העט<br>לא קיים, | <b>ון</b> , נלחי<br>ז קיים/ | עמודת <b>עדכ</b><br>לעדכון האנ | בי                  | v                                 | ×                            | רותה      | בנותה לי                  | יספר זהות<br>הובות לבותה וביהה | שם או מ          |
| נלמיד                | רים לת                      | אישור הו                       |                     |                                   | ~                            | 101-3     |                           | v                              |                  |
| ×II                  |                             |                                |                     |                                   |                              |           |                           | מתוך <b>226</b>                | מציג <b>10</b> מ |
| עדכון<br>\$          | כניסה<br>לכיתה<br>¢         | PCR‡ בדיקת                     | בדיקת אנטיגן ≎      | סטטוס קורונה ¢                    | אישור הורים<br>לכיתה ירוקה 🖨 | כיתה ≑    | שם<br>התלמיד <del>▼</del> | ל תעודת זהות                   |                  |
| æ                    | לא<br>רשאי                  | ללא דיווח 🔹                    | ללא דיווח           | לא פטור מבידוד                    | 0                            | 3 -'x     | ישראל<br>ישראלי           | 312345678                      |                  |
| R                    | רשאי                        | ללא דיווח 🔹                    | ללא דיווח           | חופשי לנוע                        | 0                            | 3 -'x     | רוני רון                  | 312345678                      |                  |
| R                    | רשאי                        | שלילי<br>08/12/2021            | שלילי<br>08/12/2021 | בבידוד(בבית ספר)<br>עד 18/12/2021 | <b>Ø</b>                     | 1-'a<br>👗 | יובל<br>יובלים            | 312345678                      | <                |
| R                    |                             | ללא דיווח 🔹                    | ללא דיווח           | חופשי לנוע                        | 0                            | ג'- 2     | מיכל<br>מיכלי             | 312345678                      |                  |
| R                    | לא<br>רשאי                  | ללא דיווח 🔹                    | חיובי<br>08/12/2021 | בבידוד(בבית ספר)<br>עד 18/12/2021 | 0                            | 1-'a<br>🌲 | נור<br>נורים              | 3123456789                     | <                |

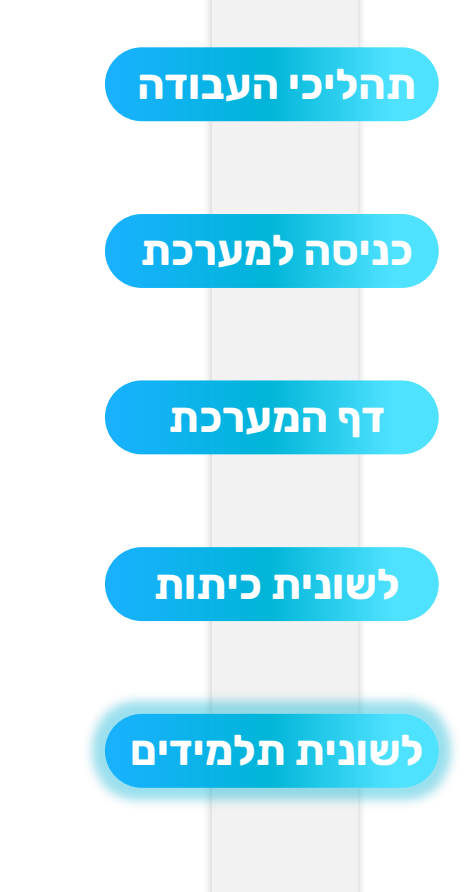

|                              |                       |                     |                                   |                  | כיתות          | למידים                        | 7Л   |
|------------------------------|-----------------------|---------------------|-----------------------------------|------------------|----------------|-------------------------------|------|
|                              | PCR בדיקת             | בדיקת אנטיגן        | סטטוס קורונה                      |                  | כיתה           | פר זהות                       | מסו  |
| ~                            | ~                     |                     | ~                                 | $\sim$           |                | ו או מספר זהות                | שם   |
| איתור                        |                       |                     |                                   | រភ               | קה כניסה לכיו  | וור הורים לכיתה ירו           | איש  |
|                              | ×                     |                     |                                   | מיד              | דכון פרטי תלט. | <u>и</u>                      |      |
| נניסה עדכון<br>לכיתה<br>לא י |                       | 312345678 -         | לחלמוד וועראל וועראלו             | עדרון פרעום ז    |                | מתוך 226 מתוך 10<br>תעודת זהו | מציג |
| רשאי <i>ב</i>                |                       | 512545018-          |                                   | עו כון פו סים י  |                | 2345678                       |      |
| הוו רהתאח                    | זו / נורוד אח         |                     | אישור הורים לכיתה ירוקה           | ]                |                | 2345678                       |      |
| אישור                        | ונלחץ על.<br>ונלחץ על |                     | ביטול אישור                       | ]                |                | 2345678                       | <    |
| R                            | 1001 877              | 1001 X77 -          | חופשי <i>ו</i> נוע                | لا − ۲<br>۲-۱/۲  | מיכלי          | 312345678                     |      |
| לא<br>רשאי 🖉                 | ללא דיווח 🔹           | חיובי<br>08/12/2021 | בבידוד(בבית ספר)<br>עד 18/12/2021 | ⊘ 1-'a<br>1-'a ▲ | נור<br>נורים   | 3123456789                    | <    |

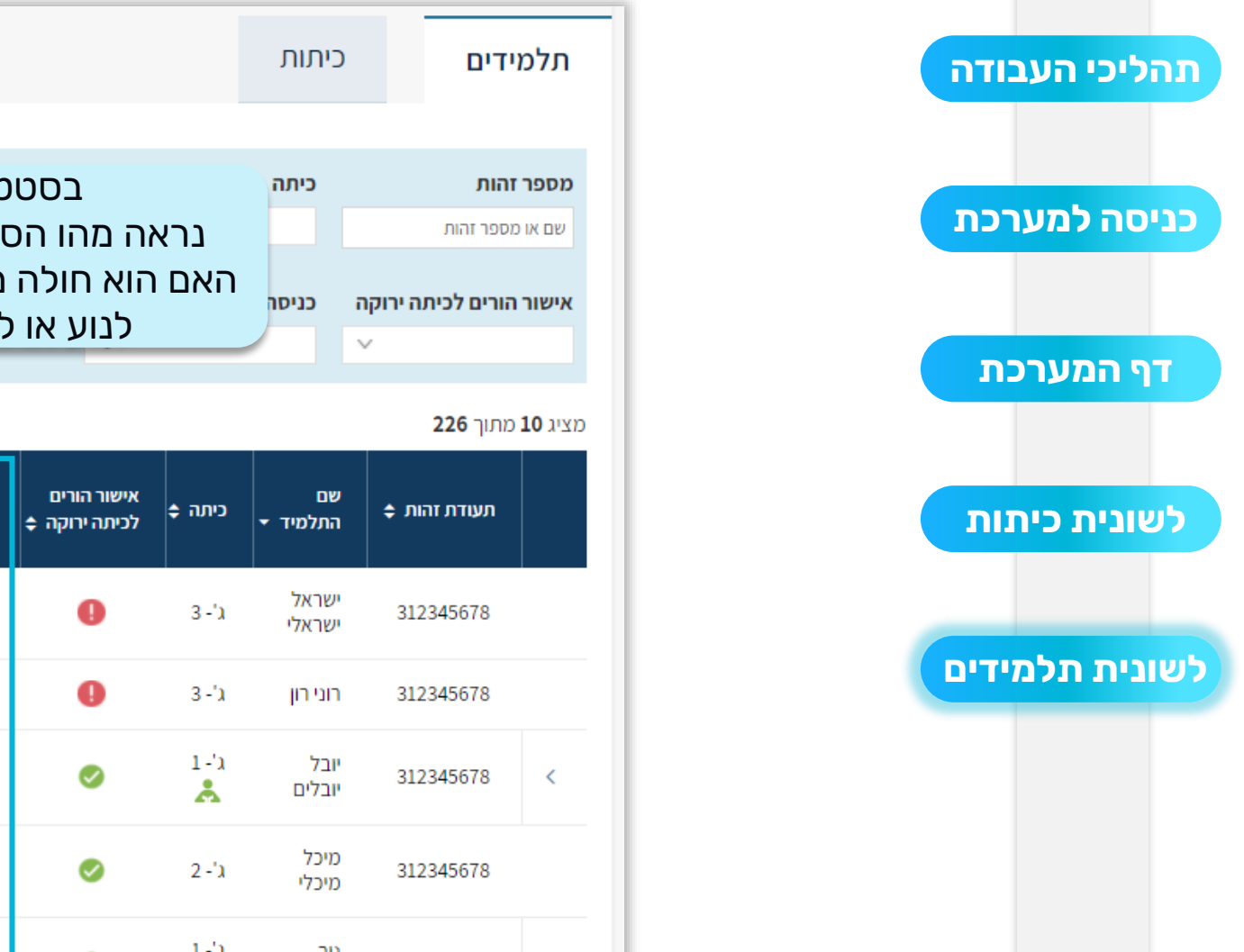

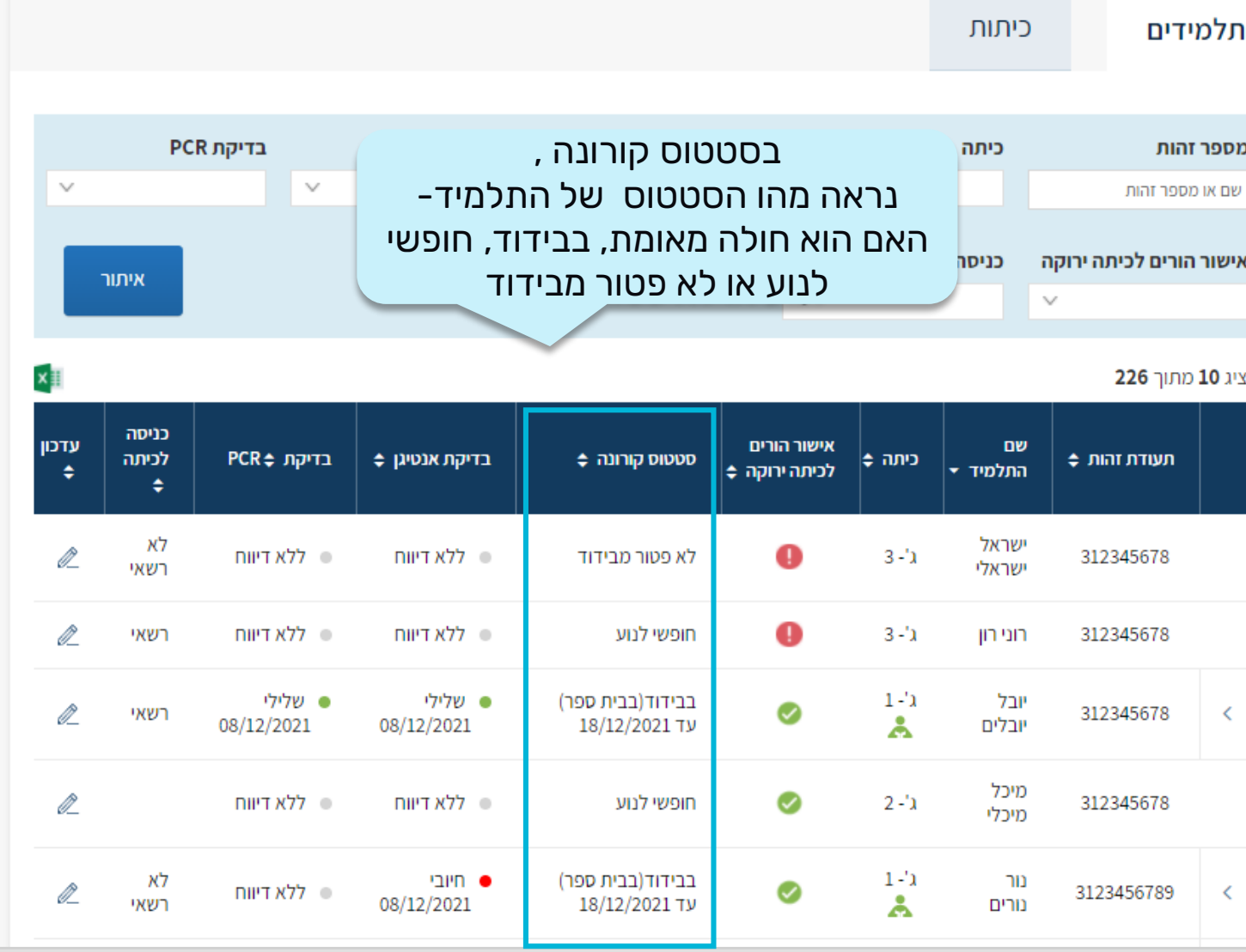

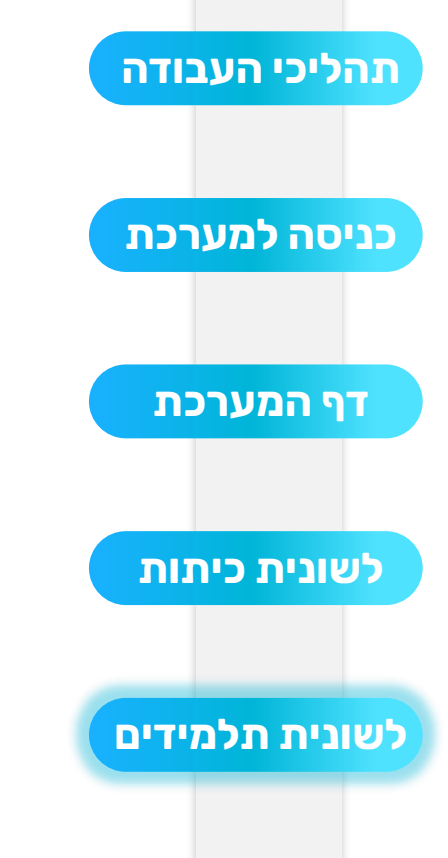

|             |                     |                     |                       |                                                             |                         | יתות                   | דים כ            | תלמי             |
|-------------|---------------------|---------------------|-----------------------|-------------------------------------------------------------|-------------------------|------------------------|------------------|------------------|
|             | PC                  | R בדיקת             | זָת אנטיגן            | קורונה בדיי                                                 | סטטוס                   | כיתה                   | הות              | מספר זו          |
| ~           |                     |                     | ~                     | V                                                           | ~                       |                        | זפר זהות         | שם או מי         |
|             | איחור               |                     |                       |                                                             |                         | כניסה לכיתה            | ורים לכיתה ירוקה | אישור ה          |
|             |                     |                     |                       |                                                             | ~                       |                        | ~                |                  |
| ×I          |                     |                     |                       |                                                             |                         |                        | <b>226</b> נתוך  | מציג <b>10</b> מ |
| עדכון<br>\$ | כניסה<br>לכיתה<br>¢ | קת ≑PCR             | ת אנטיגן ¢ בדי        | ו תלמיד אשר                                                 | שוס קורונר              | תחת סטכ                |                  |                  |
| R           | לא<br>רשאי          | ללא דיווח           | • א דיווח'            | אות מהי סיבת<br>י הבידוד                                    | וד נוכל לר<br>וד ועד מת | נמצא בביד<br>הביד      | 312345678        |                  |
| R           | רשאי                | ללא דיווח           | • ללא דיווח           |                                                             | 0                       | וני רון ג'- 3          | ז 312345678      |                  |
| R           | רשאי                | שלילי<br>08/12/2021 | שלילי<br>1 08/12/2021 | ● בבידוד(בבית ספר)<br>עד 18/12/2021                         | 0                       | בל ג'- 1<br>בלים 📩     | ր 312345678<br>ր | <                |
| R           |                     | ללא דיווח           | • ללא דיווח           | • חופשי לנוע                                                | 0                       | ויכל ג'- 2<br>ויכלי ג' | 0 312345678      |                  |
| R           | לא<br>רשאי          | ללא דיווח           | חיובי<br>08/12/2021   | <ul> <li>בבידוד(בבית ספר)</li> <li>עד 18/12/2021</li> </ul> | ø                       | ור ג'-1<br>ורים 📩      | 3123456789       | <                |

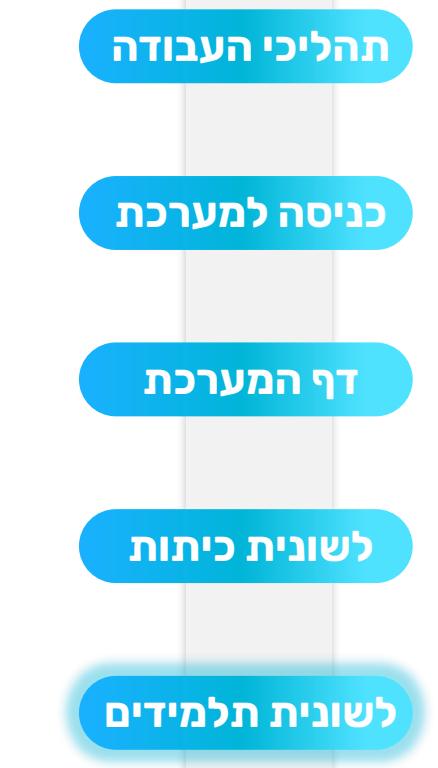

|                           |                    |                 |                         |                     |                                   |                              |                | כיתות                     | ידים              | תלמי           |
|---------------------------|--------------------|-----------------|-------------------------|---------------------|-----------------------------------|------------------------------|----------------|---------------------------|-------------------|----------------|
|                           |                    | PC              | R בדיקת                 | בדיקת אנטיגן        | ס קורונה                          | סטטו                         |                | כיתה                      | והות              | מספר ז         |
|                           | ~                  |                 | ~                       |                     | ~                                 | ~                            |                |                           | וספר זהות         | שם או כ        |
|                           |                    | איתוו           |                         |                     |                                   |                              | כיתה           | כניסה ל                   | הורים לכיתה ירוקה | אישורו         |
|                           |                    |                 |                         |                     |                                   | ~                            |                |                           | ~                 |                |
| ושויכים לכיתה             | ו אשר מ            | מידים           | <b>וימו לב-</b> ת       | U                   |                                   |                              |                |                           | מתוך <b>226</b>   | מציג <b>10</b> |
| רוד, הסטטוס<br>בית הספר)" | ים מביז<br>מבודד ( | ם פטור<br>נה ל" | ירוקה ואיננ<br>שלהם ישח | בדיקת אנ            | סטטוס קורונה                      | אישור הורים<br>לכיתה ירוקה ¢ | כיתה ≑         | שם<br>התלמיד <del>-</del> | לעעודת זהות ≎     |                |
|                           | R                  | гчи             | ללא דיווח 🗢             | ללא דיווח           | לא פטור מבידוד                    | 0                            | 3 - <b>'</b> ג | ישראל<br>ישראלי           | 312345678         |                |
|                           | R                  | רשאי            | ללא דיווח 🔹             | ללא דיווח 🔹         | חופשי לנוע                        | 0                            | 3 -'x          | רוני רון                  | 312345678         |                |
|                           | R                  | רשאי            | שלילי<br>08/12/2021     | שלילי<br>08/12/2021 | בבידוד(בבית ספר)<br>עד 18/12/2021 | 0                            | 1-')<br>👗      | יובל<br>יובלים            | 312345678         | <              |
|                           | R                  |                 | ללא דיווח 🔹             | ללא דיווח           | חופשי לנוע                        | 0                            | 2 -'x          | מיכל<br>מיכלי             | 312345678         |                |
|                           | R                  | לא<br>רשאי      | ללא דיווח 🔹             | חיובי<br>08/12/2021 | בבידוד(בבית ספר)<br>עד 18/12/2021 | 0                            | 1-')<br>👗      | נור<br>נורים              | 3123456789        | <              |

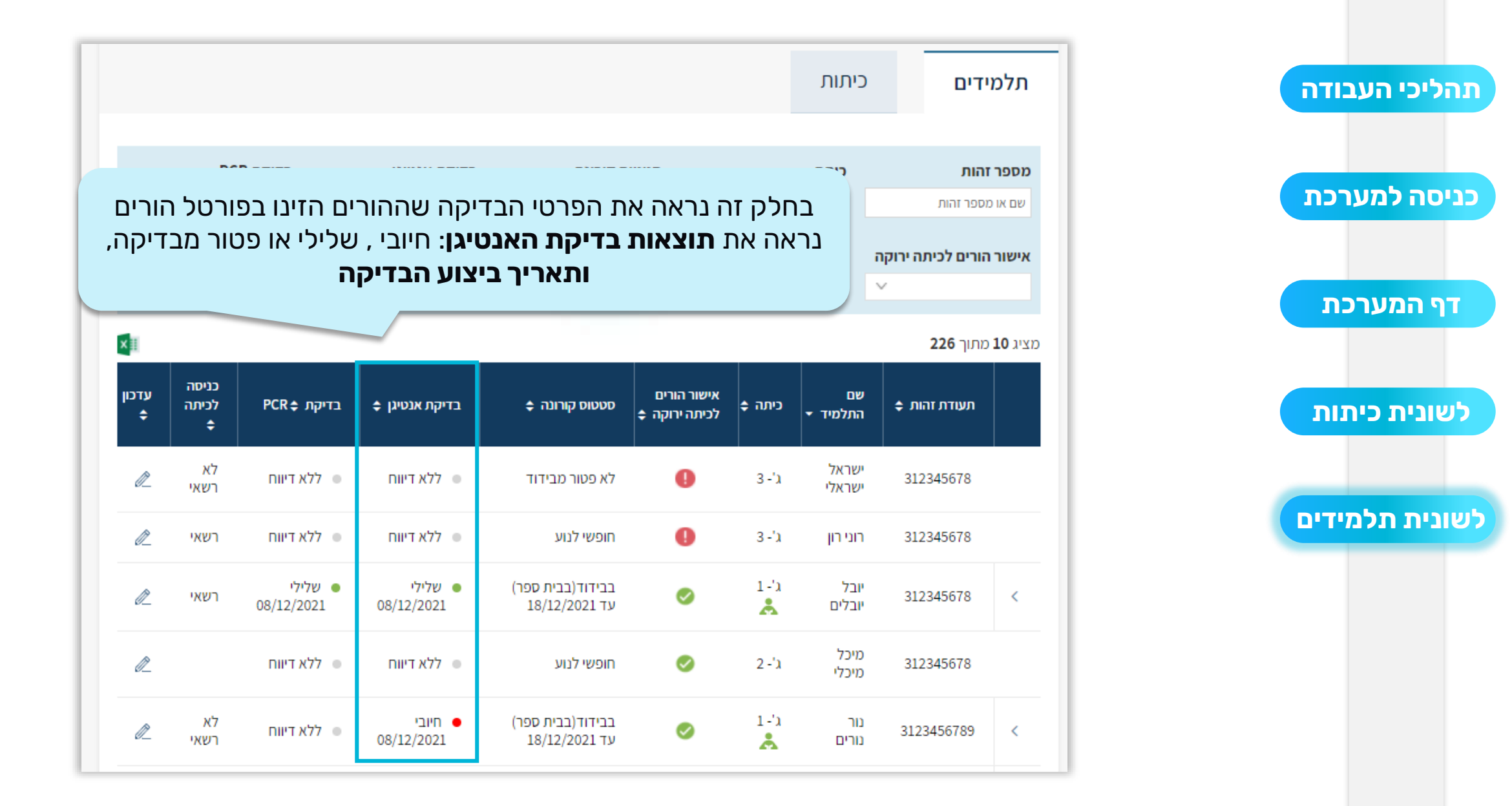

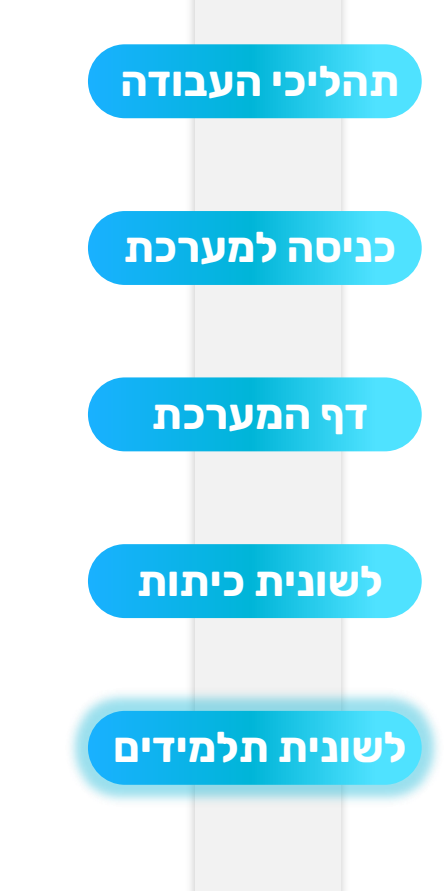

|            |                      |                     |                     |                                   |                              | יתות                        | מידים כ                              | תל              |
|------------|----------------------|---------------------|---------------------|-----------------------------------|------------------------------|-----------------------------|--------------------------------------|-----------------|
|            | PC                   | R בדיקת             | בדיקת אנטיגן        | ס קורונה                          | סטטו                         | כיתה                        | יר זהות                              | מסכ             |
| ~          | איתור                | ×                   |                     | ~                                 | V                            | כניסה לכיתה                 | או מספר זהות<br>ור הורים לכיתה ירוקה | שם<br>איש       |
| k 🎫        |                      |                     |                     |                                   | ~                            |                             | 226 מתוך 10                          | מציג (          |
| עדכון<br>¢ | כניסה<br>לכיתה<br>\$ | PCR≑ בדיקת          | בדיקת אנטיגן ≑      | סטטוס קורונה ¢                    | אישור הורים<br>לכיתה ירוקה ¢ | ום<br>נחלמעד ≁ כיתה ¢       | ע<br>תעודת זהות ¢                    |                 |
| R          | לא<br>רשאי           | ללא דיווח 🔹         | ללא דיווח           | לא פטור מבידוד                    | 0                            | אות את <sup>.</sup><br>ביצע | ל החץ נוכל לר<br>ות שהתלמיד ו        | צה עמ<br>ובדיקו |
| R          | רשאי                 | ללא דיווח 🔹         | ללא דיווח 🔹         | חופשי לנוע                        | 0                            | זני רון ג'- 3               | ז 312345678                          |                 |
| R          | רשאי                 | שלילי<br>08/12/2021 | שלילי<br>08/12/2021 | בבידוד(בבית ספר)<br>עד 18/12/2021 | 0                            | בל ג'- 1<br>בלים 🚴          | 312345678                            | <               |
| R          |                      | ללא דיווח 🔹         | ללא דיווח           | חופשי לנוע                        | 0                            | ויכל ג'- 2<br>ויכלי ג'- 2   | 0 312345678                          |                 |
| R          | לא<br>רשאי           | ללא דיווח 🔹         | חיובי<br>08/12/2021 | בבידוד(בבית ספר)<br>עד 18/12/2021 | 0                            | ור ג'-1<br>ג'ים 📩           | 3<br>3123456789                      | <               |

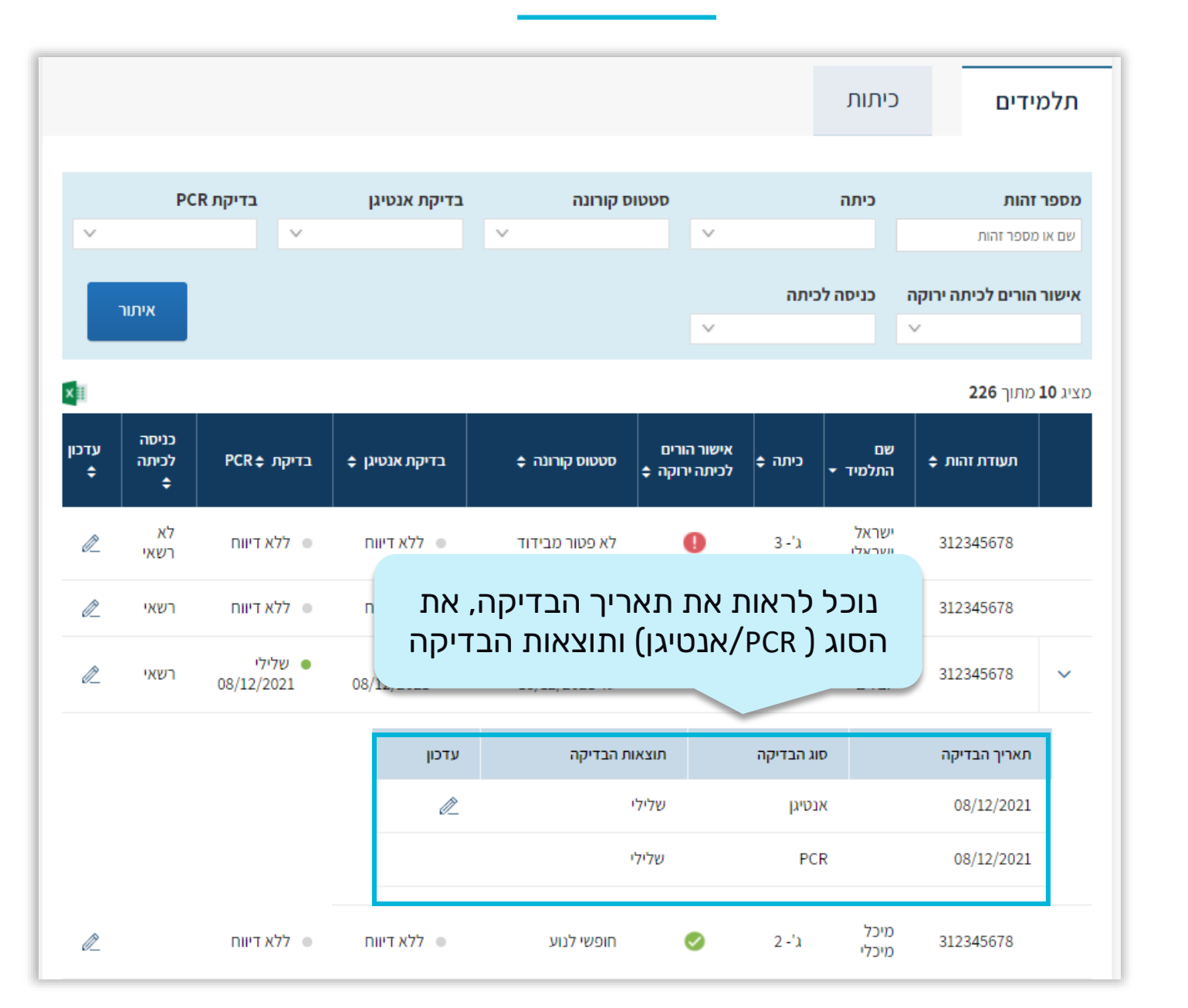

תהליכי העבודה כניסה למערכת דף המערכת לשונית כיתות לשונית תלמידים

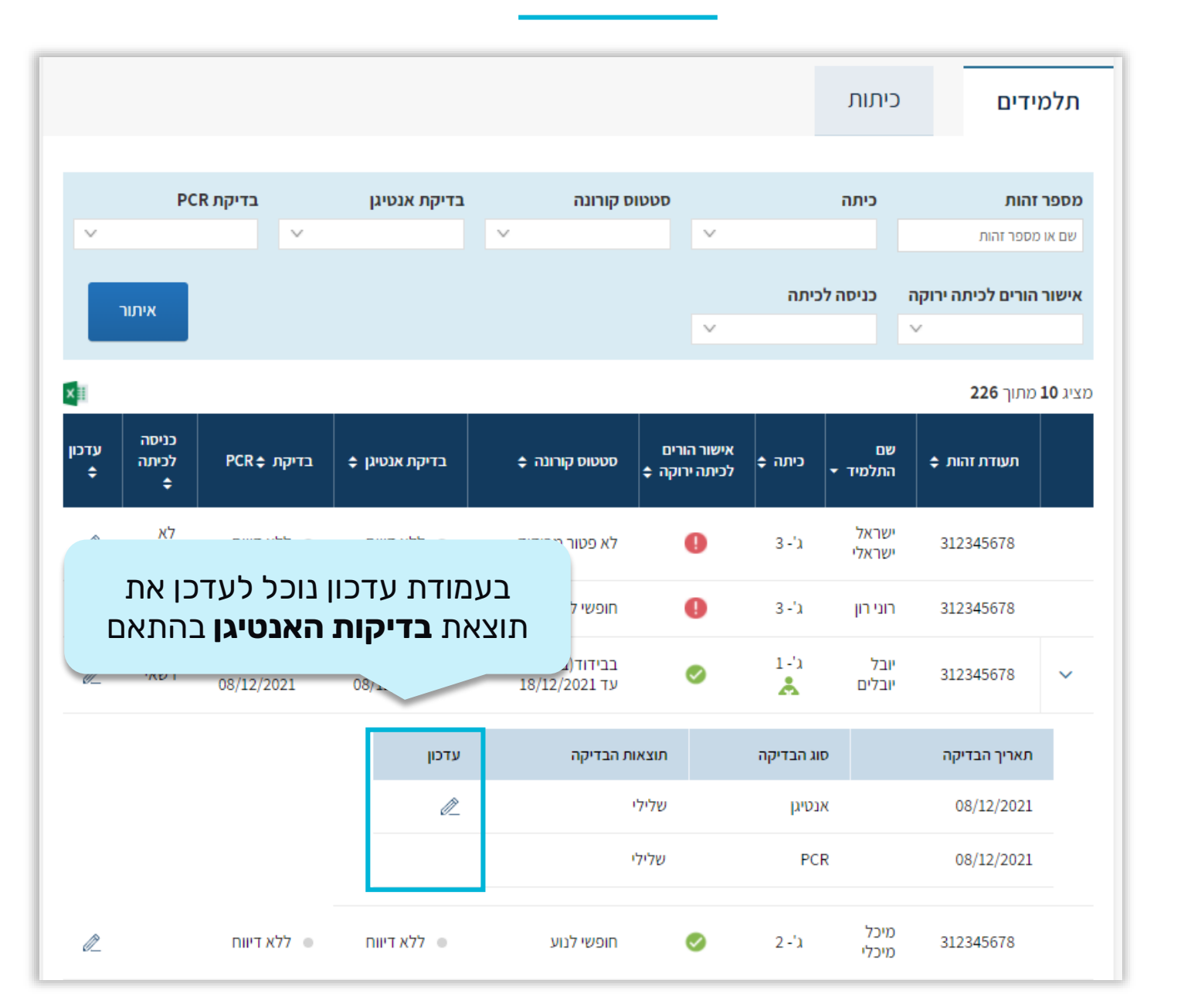

תהליכי העבודה כניסה למערכת דף המערכת לשונית כיתות לשונית תלמידים

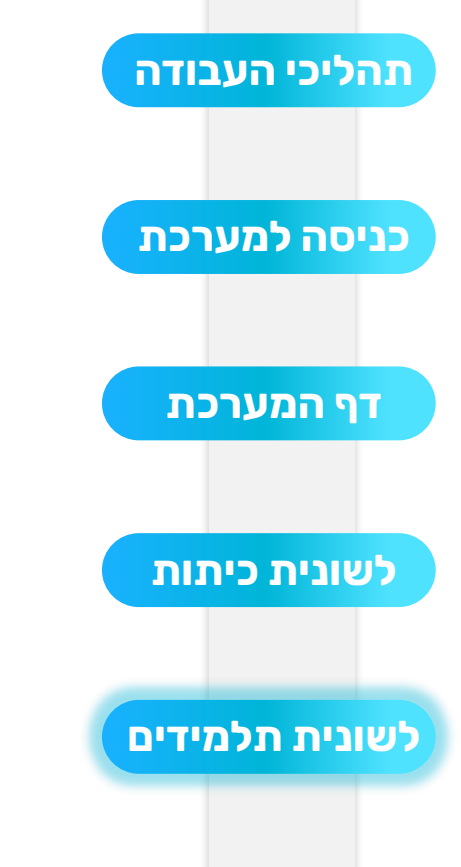

|                             |                             |                     |                                              |                                              |                                   |                              |        | כיתות                    | ידים                          | תלמ                             |
|-----------------------------|-----------------------------|---------------------|----------------------------------------------|----------------------------------------------|-----------------------------------|------------------------------|--------|--------------------------|-------------------------------|---------------------------------|
| <b>דיקות ה-</b><br>הילה ואת | נוצאות <b>ב</b><br>ביצע בקו | ת את ר<br>נלמיד נ   | נוכל לראוו<br><b>PCR</b> שהח                 | בדיקת אנטיגן                                 | ס קורונה<br>ע                     | סטטו 🗸                       |        | כיתה                     | <b>זהות</b><br>מספר זהות      | <b>מספר</b><br>שם או נ          |
| יקה                         | נוע הבדי                    | יך ביצ              | תאו                                          |                                              |                                   | ×                            | כיתה   | כניסה לי                 | הורים לכיתה ירוקה<br>עמור 226 | אישור אישור ו<br>מצוג <b>10</b> |
|                             | עדכון<br>¢                  | כניסה<br>לכיתה<br>¢ | PCR¢ בדיקת                                   | בדיקת אנטיגן ≎                               | 🗢 סטטוס קורונה                    | אישור הורים<br>לכיתה ירוקה ≑ | ≎ כיתה | שם<br>התלמיד ▼           | עוותן 220                     | 10,20                           |
|                             | æ                           | לא<br>רשאי          | ללא דיווח 💿                                  | ללא דיווח                                    | לא פטור מבידוד                    | 9                            | 3 -'x  | ישראל<br>ישראלי          | 312345678                     |                                 |
|                             | <i>R</i>                    | רשאי                | <ul> <li>ללא דיווח</li> <li>שלולי</li> </ul> | <ul> <li>ללא דיווח</li> <li>עלולו</li> </ul> | חופשי לנוע                        | 0                            | 3-')   | רוני רון<br>ייבל         | 312345678                     |                                 |
|                             | 2                           | רשאי                | 08/12/2021                                   | 08/12/2021                                   | עד 18/12/2021                     | 0                            | *      | יובי,<br>יובלים<br>מינכל | 312345678                     | <                               |
|                             | <i>R</i>                    |                     | ללא דיווח ●                                  | ללא דיווח •                                  | חופשי לנוע                        | 0                            | 2 -'x  | מיכלי<br>מיכלי           | 312345678                     |                                 |
|                             | 2                           | לא<br>רשאי          | ללא דיווח 🛛                                  | חיובי<br>08/12/2021                          | בבידוד(בבית ספר)<br>עד 18/12/2021 | 0                            | *      | נור<br>נורים             | 3123456789                    | <                               |

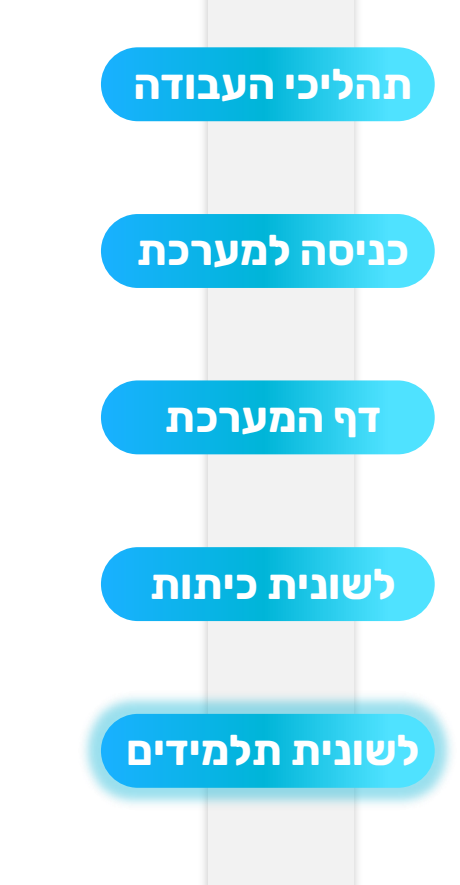

|                                                                                                  |                                          |                      |                     |                     |                                   |                              |        |                                    | ידים            | תלמידים        |  |
|--------------------------------------------------------------------------------------------------|------------------------------------------|----------------------|---------------------|---------------------|-----------------------------------|------------------------------|--------|------------------------------------|-----------------|----------------|--|
|                                                                                                  |                                          |                      |                     |                     |                                   |                              |        |                                    |                 |                |  |
| סים:                                                                                             | בעמודת כניסה לכיתה נוכל לראות 2 סטטוסים: |                      |                     |                     |                                   |                              |        | כיתה                               | זהות            | מספר           |  |
| <b>רשאי:</b> התלמיד עומד בקריטריונים של הכיתה<br>ביבובה ולבו בעיונו לבובנים על בתוחד בחינובי     |                                          |                      |                     |                     |                                   |                              |        |                                    | מספר זהות       | שם או כ        |  |
| היי וקה ולכן רשאי להיכנס אל המוסד החינוכי<br>לא רשאי: התלמיד לא עומד בקריטריונים של הכיתה הירוקה |                                          |                      |                     |                     |                                   |                              |        | אישור הורים לכיתה ירוקה כניסה לכית |                 |                |  |
| -                                                                                                |                                          |                      |                     |                     |                                   | ř                            |        |                                    | ~               |                |  |
|                                                                                                  | ×≣                                       |                      |                     |                     |                                   |                              |        |                                    | מתוך <b>226</b> | מציג <b>10</b> |  |
|                                                                                                  | עדכון<br>¢                               | כניסה<br>לכיתה<br>\$ | PCR≑ בדיקת          | בדיקת אנטיגן ≑      | סטטוס קורונה ¢                    | אישור הורים<br>לכיתה ירוקה ¢ | ביתה ≑ | שם<br>התלמיד <del>▼</del>          | לעודת זהות ¢    |                |  |
|                                                                                                  | R                                        | לא<br>רשאי           | ללא דיווח 🛛         | ללא דיווח           | לא פטור מבידוד                    | 0                            | 3 -'x  | ישראל<br>ישראלי                    | 312345678       |                |  |
|                                                                                                  | R                                        | רשאי                 | ללא דיווח 🔹         | ללא דיווח 🔹         | חופשי לנוע                        | 0                            | 3 -'ג  | רוני רון                           | 312345678       |                |  |
|                                                                                                  | R                                        | רשאי                 | שלילי<br>08/12/2021 | שלילי<br>08/12/2021 | בבידוד(בבית ספר)<br>עד 18/12/2021 | 0                            | 1-'x   | יובל<br>יובלים                     | 312345678       | <              |  |
|                                                                                                  | æ                                        |                      | ללא דיווח 🔹         | ללא דיווח 🔹         | חופשי לנוע                        | 0                            | 2 -'x  | מיכל<br>מיכלי                      | 312345678       |                |  |
|                                                                                                  | æ                                        | לא<br>רשאי           | ללא דיווח 🔹         | חיובי<br>08/12/2021 | בבידוד(בבית ספר)<br>עד 18/12/2021 | 0                            | 1-'x   | נור<br>נורים                       | 3123456789      | <              |  |

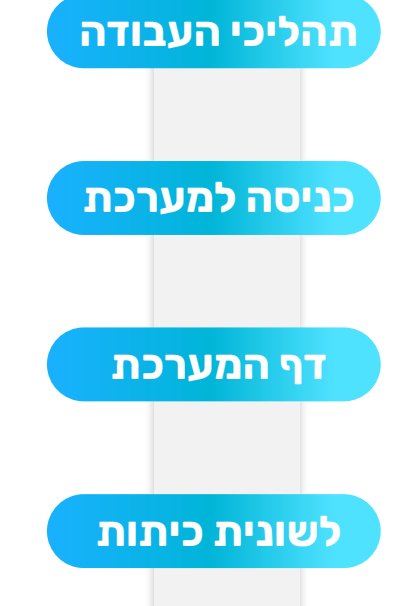

|                                      |     |            |                     |                     |                                   |                              |           | כיתות                     | ידים                                | תלמ            |
|--------------------------------------|-----|------------|---------------------|---------------------|-----------------------------------|------------------------------|-----------|---------------------------|-------------------------------------|----------------|
|                                      | ~   | בדיקת PCR  |                     | בדיקת אנטיגן        | סטטוס קורונה<br>V                 |                              | כיתה      |                           | <b>מספר זהות</b><br>שם או מספר זהות |                |
|                                      |     | איתור      |                     |                     |                                   | ~                            | ניתה      | ו כניסה לי                | הורים לכיתה ירוקה<br>~              | אישור          |
|                                      | XII | CURC       |                     |                     |                                   |                              |           |                           | מתוך <b>226</b>                     | מציג <b>10</b> |
| נוכל להפיק קובץ עם נתוני<br>התלמידים |     |            | PCR≑ בדיקת          | בדיקת אנטיגן ¢      | סטטוס קורונה ¢                    | אישור הורים<br>לכיתה ירוקה ¢ | ¢ כיתה    | שם<br>התלמיד <del>▼</del> | געודת זהות ¢                        |                |
|                                      |     |            | ללא דיווח 🔹         | ללא דיווח           | לא פטור מבידוד                    | 0                            | 3 -'x     | ישראל<br>ישראלי           | 312345678                           |                |
|                                      | R   | רשאי       | ללא דיווח 🔹         | ללא דיווח 🔹         | חופשי לנוע                        | 0                            | 3 -'x     | רוני רון                  | 312345678                           |                |
|                                      | Ø2  | רשאי       | שלילי<br>08/12/2021 | שלילי<br>08/12/2021 | בבידוד(בבית ספר)<br>עד 18/12/2021 | 0                            | 1-'a<br>🌲 | יובל<br>יובלים            | 312345678                           | <              |
|                                      | Ø.  |            | ללא דיווח 🔹         | ללא דיווח           | חופשי לנוע                        | 0                            | 2 -'ג     | מיכל<br>מיכלי             | 312345678                           |                |
|                                      | R   | לא<br>רשאי | ללא דיווח 💿         | חיובי<br>08/12/2021 | בבידוד(בבית ספר)<br>עד 18/12/2021 | 0                            | 1-'x      | נור<br>נורים              | 3123456789                          | <              |

#### מידע ושירותי תמיכה

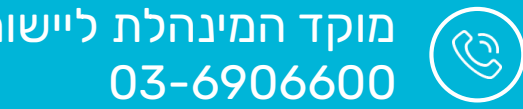

מוקד המינהלת ליישומים מתוקשבים 03-6906600

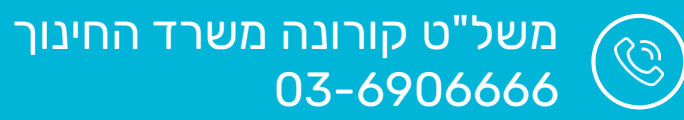

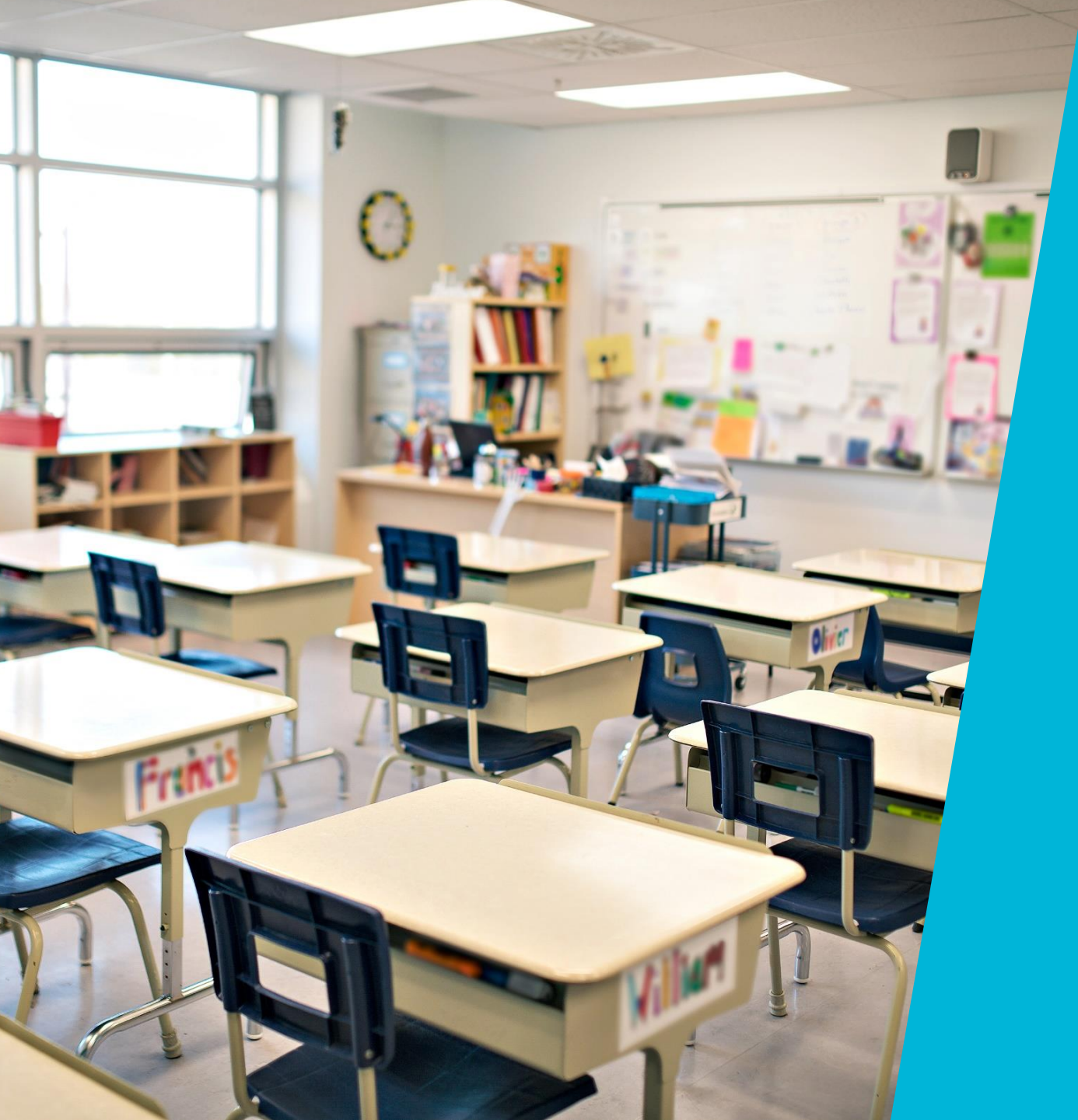